# **BSc in Telecommunications Engineering**

TEL3214

**Computer Communication Networks** 

# Lecture 12 Software Defined Networks

Eng Diarmuid O'Briain, CEng, CISSP

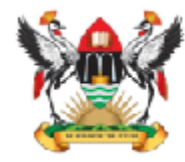

Department of Electrical and Computer Engineering, College of Engineering, Design, Art and Technology, Makerere University Copyright © 2017 Diarmuid Ó Briain

Permission is granted to copy, distribute and/or modify this document under the terms of the GNU Free Documentation License, Version 1.3 or any later version published by the Free Software Foundation; with no Invariant Sections, no Front-Cover Texts, and no Back-Cover Texts. A copy of the license is included in the section entitled "GNU Free Documentation License".

# **Table of Contents**

| 1. | Introduction                             | 5        |
|----|------------------------------------------|----------|
|    | 1.1 Why the need for change              | 6        |
| 2. | The Data Centre problem                  | 8        |
|    | 2.1 SDN in the Data Centre               | 9        |
| 3. | SDN Architecture                         | 10       |
| 4. | SDN operation                            | 11       |
|    | 4.1 Flow Tables                          | 13       |
|    | 4.2 Group Tables                         | 13       |
|    | 4.3 Meter Tables                         | 13       |
| 5. | SDN Controllers                          | 15       |
|    | 5.1 SDN Applications                     | 16       |
|    | 5.2 LINK DISCOVERY MODULE                | 17       |
|    | 5.4 Virtual Routing Engine (VRF)         | 17       |
| 6. | Mininet                                  | 19       |
| •. | 6.1 Getting the SDN Virtual Machine      |          |
|    | 6.2 Build a Mininet test network         | 22       |
|    | 6.3 Configuring hosts                    | 29       |
|    | 6.4 Configuring links                    | 29       |
| 7. | OpenFlow traffic review                  | 31       |
|    | 7.1 Webserver test                       | 38       |
| 8. | POX Controller                           | 41       |
|    | 8.1 Running POX                          | 41       |
| _  | 8.2 Testing POX                          | 42       |
| 9. | Project Floodlight                       | 43       |
|    | 9.1 Running Floodlight                   | 43       |
| 40 | 9.2 Testing Floodlight                   | 43       |
| 10 | 10.4 Durning ODL lovef                   | 44       |
|    | 10.1 Ruilling ODL Karal                  | 44<br>44 |
|    | 10.3 Testing the ODL installation        | 45       |
|    | 10.4 DLUX User interface                 | 46       |
| 11 | . Custom Topologies                      | 47       |
|    | 11.1 Create a custom topology            | 50       |
| 12 | . Custom script to ODL remote controller | 55       |
|    | 12.1 Run OpenDaylight                    | 55       |
|    | 12.2 OpenDaylight User Experience (DLUX) | 56       |
|    | 12.3 Start Mininet network               | 56       |
| 13 | . North Bound Interface (NBI)            | 60       |
|    |                                          | 60       |
| 14 | . Networks Function Virtualisation (NFV) | 62       |
|    | 14.2 Open Platform NFV                   | 66       |
|    | 14.3 Ongoing research                    | ۲۵<br>۸۵ |
| 15 | The future of Broadband                  |          |
| 16 | SDN Lab                                  | 71       |
| 17 | List of Abbreviations.                   | 72       |
|    |                                          |          |

# **Illustration Index**

| Illustration 1: Elastic Compute to Elastic Network | 6  |
|----------------------------------------------------|----|
| Illustration 2: Data Centre racks                  | 8  |
| Illustration 3: Traditional Data Centre            | 8  |
| Illustration 4: SDN in the Data Centre             | 9  |
| Illustration 5: SDN Architecture                   | 10 |
| Illustration 6: SDN Architecture                   | 10 |
| Illustration 7: SDN Operation                      | 11 |
| Illustration 8: OpenFlow switch tables             | 13 |
| Illustration 9: SDN Routing islands                | 16 |
| Illustration 10: SDN Routing service               | 17 |
| Illustration 11: Appliance to import               | 19 |
| Illustration 12: Appliance settings                | 20 |
| Illustration 13: VirtualBox Dashboard              | 20 |
| Illustration 14: Bridged adapter                   | 21 |
| Illustration 15: Basic test network                | 23 |
| Illustration 16: Testing Mininet network           | 26 |
| Illustration 17: xterm window over SSH             | 27 |
| Illustration 18: Wireshark OpenFlow traffic        | 31 |
| Illustration 19: SDN Action                        | 31 |
| Illustration 20: SDN Flow-MOD                      | 33 |
| Illustration 21: SDN Flow-MOD #2                   | 34 |
| Illustration 22: karaf                             | 44 |
| Illustration 23: Dlux login                        | 46 |
| Illustration 24: DLUX Topology                     | 46 |
| Illustration 25: Mininet custom topology example   | 50 |
| Illustration 26: Test network with ODL             | 55 |
| Illustration 27: Dlux topology dashboard           | 59 |
| Illustration 28: Pyretic                           | 60 |
| Illustration 29: Kenetic                           | 61 |
| Illustration 30: Network Function Virtualisation   | 62 |
| Illustration 31: NFV Ecosystem                     | 63 |
| Illustration 32: vCPE                              | 64 |
| Illustration 33: Software Defined WAN (SD-WAN)     | 68 |
| Illustration 34: SDN Lab                           | 71 |

### 1. Introduction

Over the last ten years or so the landscape in computing has changed dramatically with the Cloud, large-scale data centres and virtualisation. Over the last few years networks have increased in speed and there has been a convergence on Ethernet as the standard for all links, to the point that the difference between Local Area Network (LAN), Metropolitan Area Network (MAN) and Wide Area Network (WAN) has diminished dramatically. What has not changed in that time however is the core switching and routing functions which are generally delivered on a hardware based stand-alone device that is self sufficient in terms of the data it switches or routes and the control necessary to make that happen. In a bid to outdo each other to maintain advantage in the market companies like Cisco, Juniper and HP have loaded their devices with features that over time have resulted in network devices that rely on aged protocols like Border Gateway Protocol (BGP) to communicate and networks have levels of header encapsulation that eat into the Maximum Transfer Unit (MTU) size of the packets. This layering of abstractions on top of other abstractions is not conducive to Network Management, where traffic patterns are decided within each layer independently.

It is not uncommon for a packet to arrive at an Internet service provider (ISP) network with a Virtual LAN (VLAN) tag, the ISP adding another VLAN tag before passing the packet to an upstream ISP who adds an Multi-Protocol Label Switching (MPLS) header as it is switched across their IP network.

While the underlying networks have converged towards the all Ethernet / all Internet Protocol (IP) model, in some form the number of services have increased rapidly. In the past ISPs provided Internet Access in the form of Broadband and possibly layered a voice service either as a circuit switched out of band telephone line or as a Voice over Internet Protocol (VoIP) service with some packet priority mechanism to give Quality of Service (QoS). In more recent years this service set is increasingly being supplemented with TeleVision over IP (TVoIP) that more often than not requires a separate Set Top Box (STB) for its provision.

Network resilience is an important characteristic to ISP network designers, yet duplication of service paths may give the appearance of redundancy where there is in fact none. For example a tier three ISP getting a service from two independent ISPs, one a tier two provider and the second, an incumbent tier one privider, all to ensure path resilience for a customer. The tier one ISP provides an MPLS circuit at the customer end and drops that off at a data centre at a major city, the tier two ISP provides a Network Termination Unit (NTU) at the customer end and drops the traffic off at another data centre in a major city. However there is generally a limit on the number of actual fibre paths between major cities or even the circuit supplied by the tier two ISP many in fact have a portion passing through the tier one network. From the ISP providing the service to the customer there is the appearance of separate paths however a strategic failure of a fibre bundle could in fact expose this.

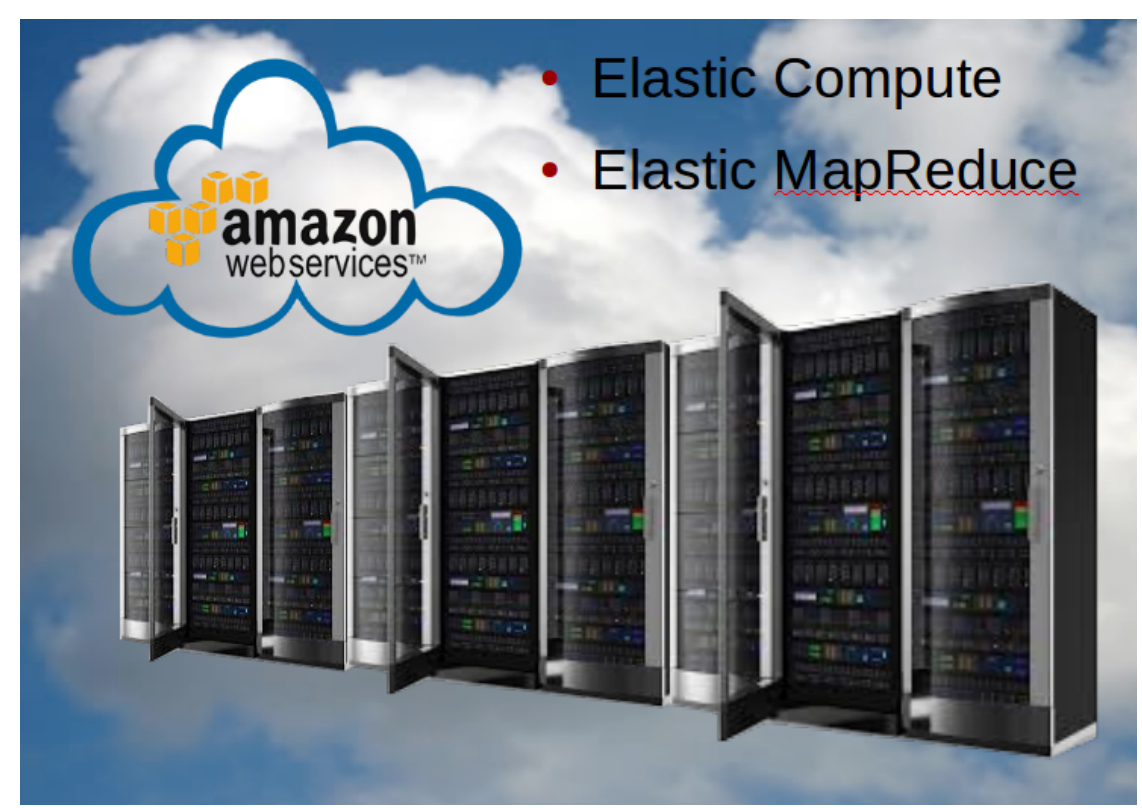

### 1.1 Why the need for change

Illustration 1: Elastic Compute to Elastic Network

In the not to distant past Network Engineers were taught to design networks according to the 80/20 rule where 80% of traffic stays within the local network and should be switched, whereas 20% left the local network to the Internet. This has completely changed with 80% leaving the local network, mainly to access cloud based services and only 20% remains within the local network. This has transformed today's traffic patterns.

As vitualisation and led to the cloud and AWS launching the concept of Elastic Compute the network has not adjusted until now. SDN promises Elastic Network to match Elastic Compute and support the move to cloud based services, the rise in big data and the Internet of Things (IoT).

Current network models discourages change, Companies are finding they are unable to scale and are dependent on a small number of vendors.

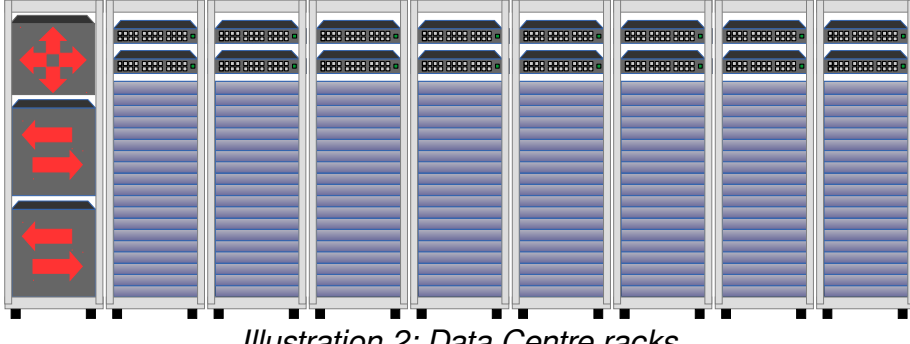

### 2. The Data Centre problem

Illustration 2: Data Centre racks

Traditional networking has proven a problem in Data Centres for some time. Consider Illustration 2 where racks of servers have two Top of Rack (ToR) switches that are linked to each server in the rack and to each of the aggregation switches that are in turn linked to core routers. As can be see in Illustration 3 each switch and router in this scenario has responsibility in the Forwarding Plane (FP) moving frames from port to port as well as in Control Plane (CP) identifying the paths which frames should be forwarded over.

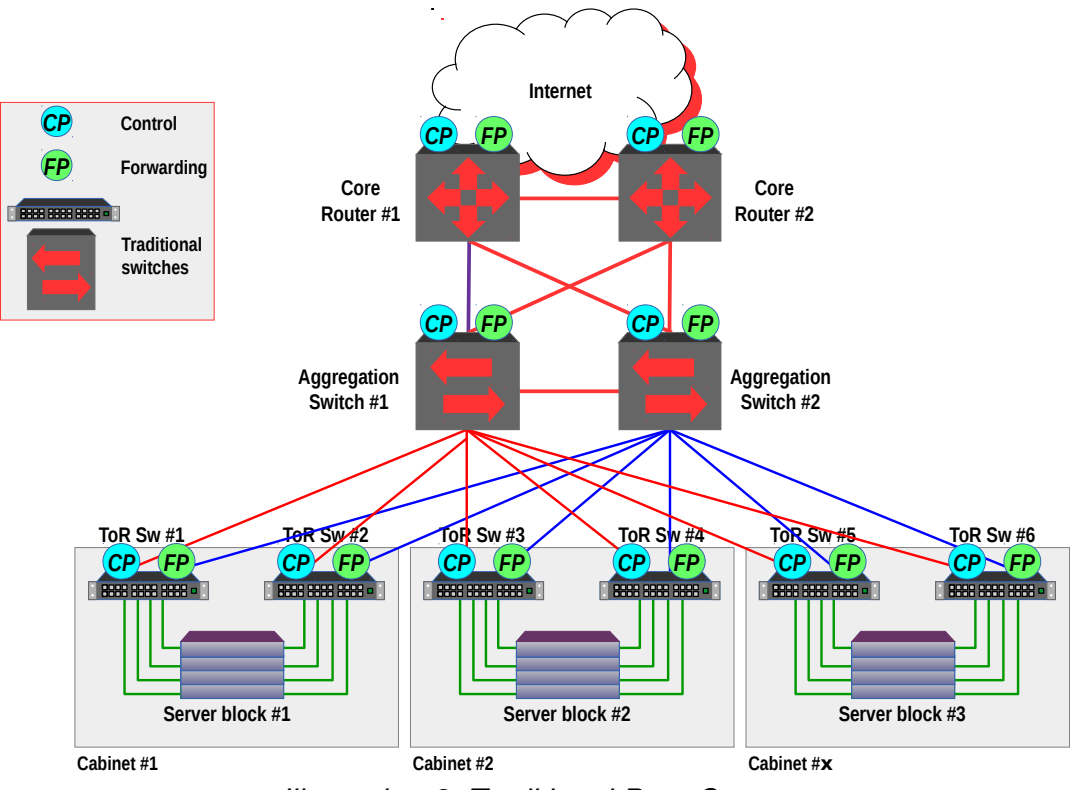

Illustration 3: Traditional Data Centre

Why?

Would the Data Centre be better off with some massive single switch into which all servers are connected ?

No practical, no certainly not, well SDN solves this question.

### 2.1 SDN in the Data Centre

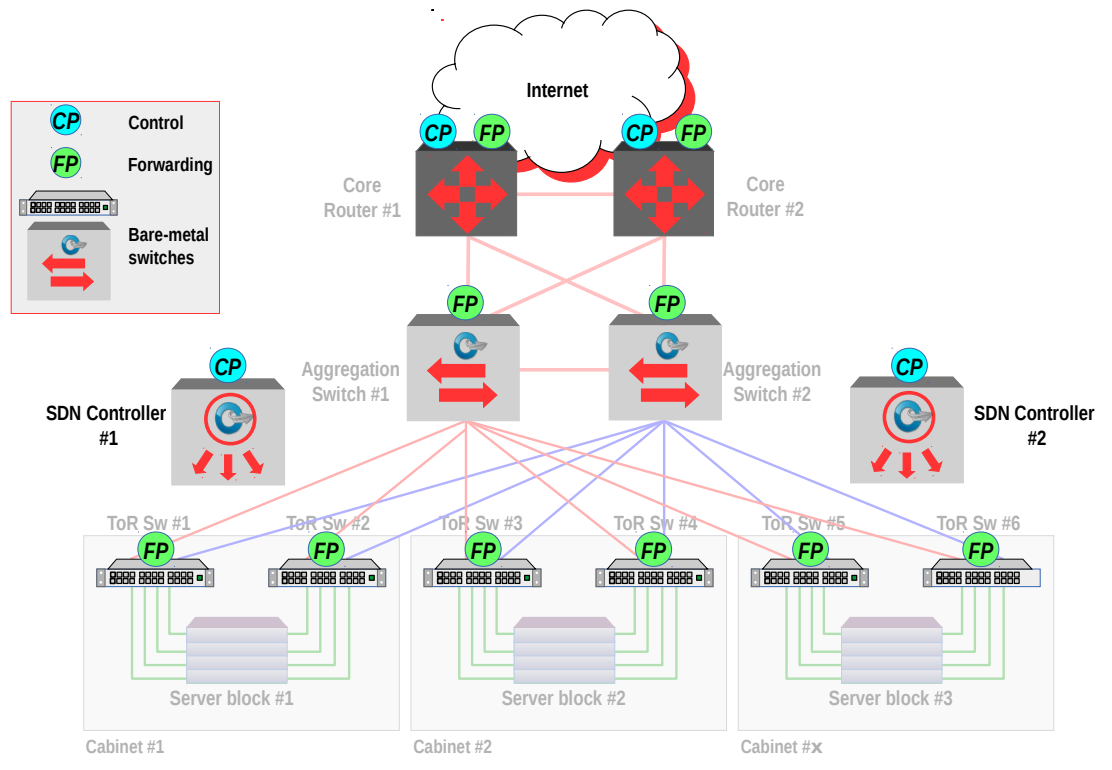

Illustration 4: SDN in the Data Centre

Illustration 4 Shows the how SDN changes the data centre. While each rack continues to have two ToR switches they are bare-metal switches with responsibility for the FP only. A communications channel called OpenFlow to the two SDN Controllers provide a link to the CP. The SDN Controllers make switching decisions based on a network policy and forward decisions to the switches. In this way the Data Centre has the one big switch in terms of control but the hardware is distributed.

### 3. SDN Architecture

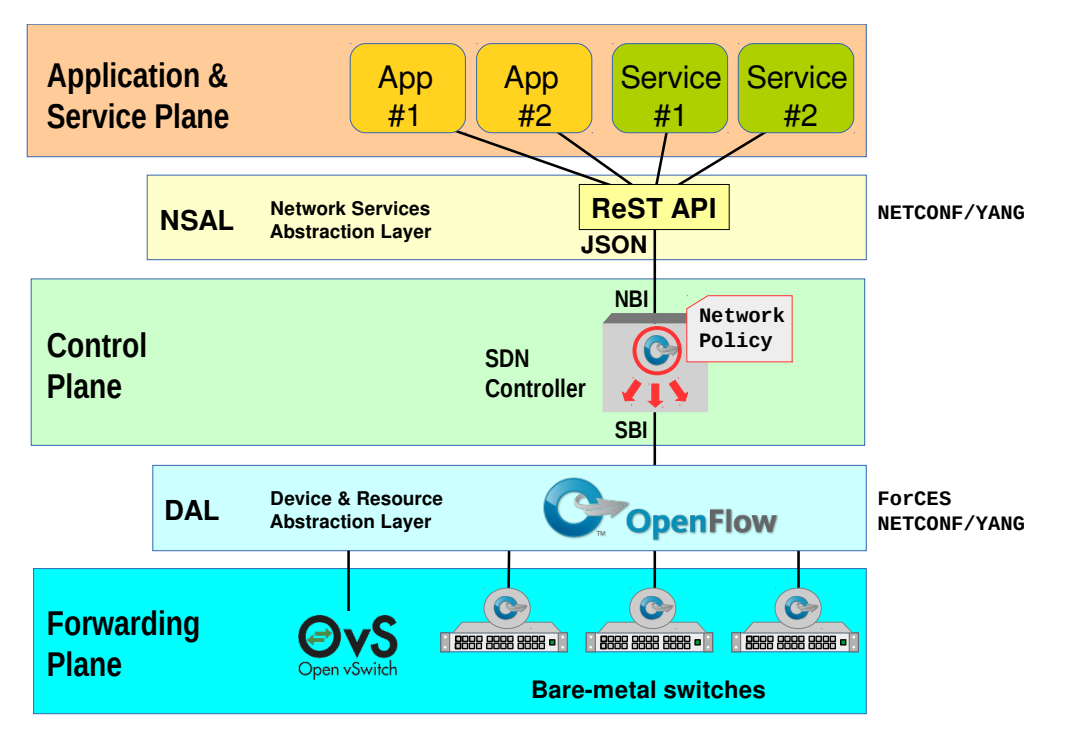

Illustration 5: SDN Architecture

Communication between the SDN Controller and the bare-metal switches is an essential component of SDN. This is achieved over the Device and Resource Abstraction Layer (DAL) on the South Bound Interface (SBI) of the SDN Controller. OpenFlow is a simple protocol that the SDN Controller uses over a secure channel (Transport Layer Security (TLS) on TCP port 6633 to modify the flow table in a supporting switch.

Further work on the OpenFlow protocol and an initial specification in 2008 for a virtual Switch daemon (vswitchd), produced for the GNU/Linux kernel led to the Open virtual Switch (OvS). OVS offers a soft switch solution that operates over OpenFlow and can be used in virtualised situations where a physical switch is unnecessary. The overall SDN architecture is demonstrated in Illustration 5 with the Forwarding and Control planes, linked by OpenFlow offering services from the Application plane via a RESTful Application Program Interface (API).

OpenFlow has also evolved, coming under the management of the Open Networking Foundation (ONF) founded in 2011 for the promotion and adoption of SDN through open standards development. OpenFlow has evolved to version 1.5.1.

### 4. SDN operation

In order to understand how SDN switching works consider a traditional switch. A frame arrives at a switch port, the switch inspects the frame header and determines if it has a record for the destination MAC address. If it doesn't, then the frame is forwarded on all ports and the source port MAC is recorded upon which the port the frame was received. If it does then the frame is only forwarded to the known port associated with the destination MAC. All these decisions are made in the individual switch.

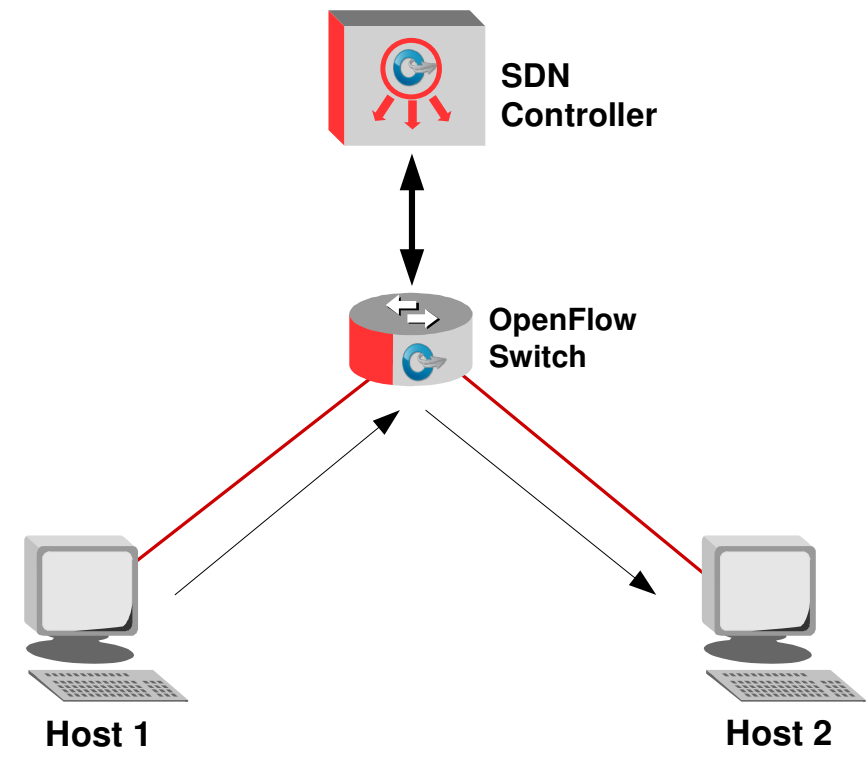

Illustration 7: SDN Operation

In and SDN Network when as is shown in detail in the mininet example labs below, when a frame arrives at a OpenFlow Switch, tt performs a table entry check and if it finds that it has a *table-miss*, which means there is no flow entry associated with this frame, it will send an OpenFlow *Packet In (OFPT\_PACKET\_IN)* message to the SDN Controller with a unique Buffer IDentifier for a decision. The SDN Controller responds to OpenFlow Switch using the same Buffer IDentifier with the decision to *Output to switch port* on all ports.

The response from the second host arrives at the OpenFlow Switch and is given a new Buffer IDentifier, again there is a table-miss so the OpenFlow Switch sends an OpenFlow *OFPT\_PACKET\_IN* message to SDN Controller. The SDN Controller now sends an OpenFlow *Flow MOD* to the OpenFlow Switch to add an entry to the Flow Table for this now known traffic. Subsequent similar packets are then forwarded automatically by the OpenFlow Switch until the idle time-out of 60 seconds has been exceeded and then the process must be repeated.

The next packet in from the original host triggers another *OFPT\_PACKET\_IN*. This time the SDN Controller knows the port that the second host is connect on, so it sends an OpenFlow *Flow MOD* to the OpenFlow Switch to add an entry to the Flow Table for the traffic. Subsequent similar packets are then forwarded automatically by the OpenFlow Switch until the idle time-out of 60 seconds has been exceeded and then the process must be repeated.

In the example the frame that arrived was unmatched by the OpenFlow Switch. It is typical for the SDN Controller to *pre-load* the OpenFlow Switch with flows. It is also not simply the MAC fields in the frame header nor the IP Addresses in the packet header. Flows can be based on a multitude of values within the overall frame and its sub packet and even transport session headers:

- The port the frame arrived on
- The source Ethernet port
- The destination Ethernet port
- The source IPv4 or IPv6 address
- The destination IPv4 or IPv6 address
- IPv6 Flow Label
- IPv6 Extension Header pseudo-field
- ICMPv6 type or code
- Target IP address, source or target link layer address in IPv6 Neighbour Discovery (ND)
- VLAN IDentifier (VLAN-ID)
- VLAN Priority Code Point (PCP)
- Differentiated Services (DiffServ) Code Point (DSCP)
- IP Header Explicit Congestion Notification (ECN)
- IPv4 or IPv6 Protocol number
- TCP Source, Destination port or flags
- UDP Source or Destination port
- Stream Control Transmission Protocol (SCTP) Source or Destination port
- ICMP Type or Code
- ARP Opcode
- MAC Addresses in ARP payload
- IP Addresses in ARP payload
- The LABEL, Traffic Class (TC) or Bottom of Stack (BoS) in first MPLS Shim header
- User Customer Address (UCA) field in the first Provider Backbone Bridge (PBB) instance tag

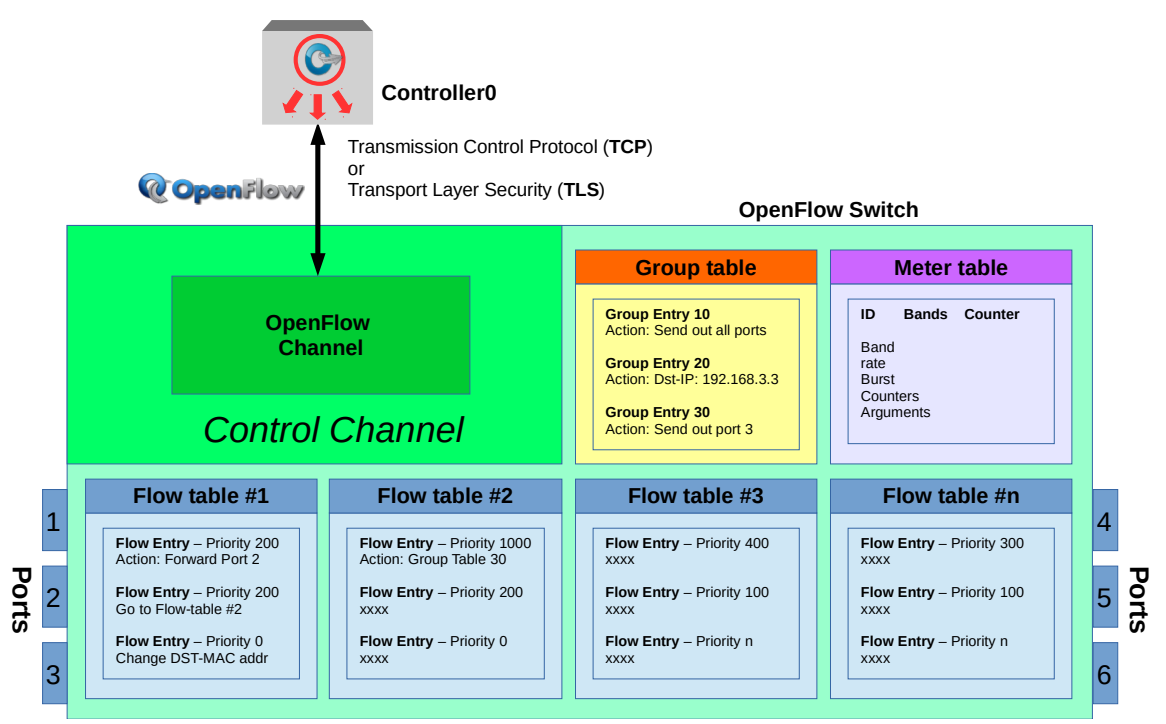

Illustration 8: OpenFlow switch tables

### 4.1 Flow Tables

In the forwarding instructions the controller specifies to the OpenFlow switch the group of parameters used to define individual flows and what action to carry out on frames that match the flow. The OpenFlow switch has as can be seen in the diagram multiple *Flow Tables*. In the initial OpenFlow version this was limited to a single table however the Application Specific Integrated Circuit (ASIC) hardware in switches were capable of much more so later versions of the OpenFlow protocol allowed for multiple tables which improves performance and scalability.

### 4.2 Group Tables

OpenFlow protocol also added *Group Tables* consisting of group entries. A flow entry can be pointed to a group, which enables OpenFlow to have additional methods of forwarding:

- SELECT: for load sharing and redundancy
- ALL: for multicast or broadcast forwarding
- *INDIRECT*: which allows for multiple flow entries to point to a common group ID
- FAST FAILOVER: which enables the switch to change forwarding without requiring communication with the SDN Controller in the event of a port failure

### 4.3 Meter Tables

The Meter Tables consists of *per-flow meters* used by OpenFlow to implement QoS. Each *per-flow meter* measures the rate of frames assigned to it and controls the rate of those frames. Each meter consists of one or more meter bands which specify the rate at which the band applies and how frames are processed. Each meter band is identified by its rate and contains:

- Band type: defines how packet are processed
- rate: defines the lowest rate at which the band can apply
- *burst*: defines the granularity of the meter band
- counters: updated when packets are processed by a meter band
- type specific arguments
  - *drop*: discard the packet. Can be used as a rate limiter band
  - *dscp remark*: increase the drop precedence of the DSCP field in the IP header. Can act a simple DiffServ policer

### 5. SDN Controllers

Now that a standard SBI existed the evolution of controllers as well as work on a NBI became important. Network Operating System (NOX) a C++ based first generation controller was developed by Nicira Networks and donated to the research community. A Python version of the NOX Controller called POX was developed for rapid development and prototyping.

Another Python based SDN Controller is 'RYU' (Japanese: flow), available under the Apache 2.0 license has OpenStack integration and supports OpenFlow 1.0 – 1.4 plus Nicira extensions. Ryu has a Web Server Gateway Interface (WSGI) and by using this function, it is possible to create a REST API (called RESTful API), which is a useful NBI link with other systems or browsers in an application tier.

A commercial grade Java SDN Controller developed by Big Switch Networks evolved from a Java based research SDN Controller called Beacon as Project Floodlight. This project code is also Apache 2 licensed. It, like RYU, has a RESTful API.

The other big SDN Controller is a Linux Foundation collaborative project called OpenDaylight (ODL), developed in Java. The latest version of the platform designated Helium is a follow on from the first release of ODL called Hydrogen. This project was designed to take advantage of existing Linux Foundation projects, like integration with OpenStack as well as developments with high availability, clustering and security. ODL OpenFlow plugin supports OpenFlow versions 1.0 and 1.3. Like RYU and Project Floodlight an application tier is made possible through a RESTful API as well as an Authentication, Authorisation and Accounting (AAA) AuthN filter.

### 5.1 SDN Applications

#### 5.1.1 SDN Routing Service

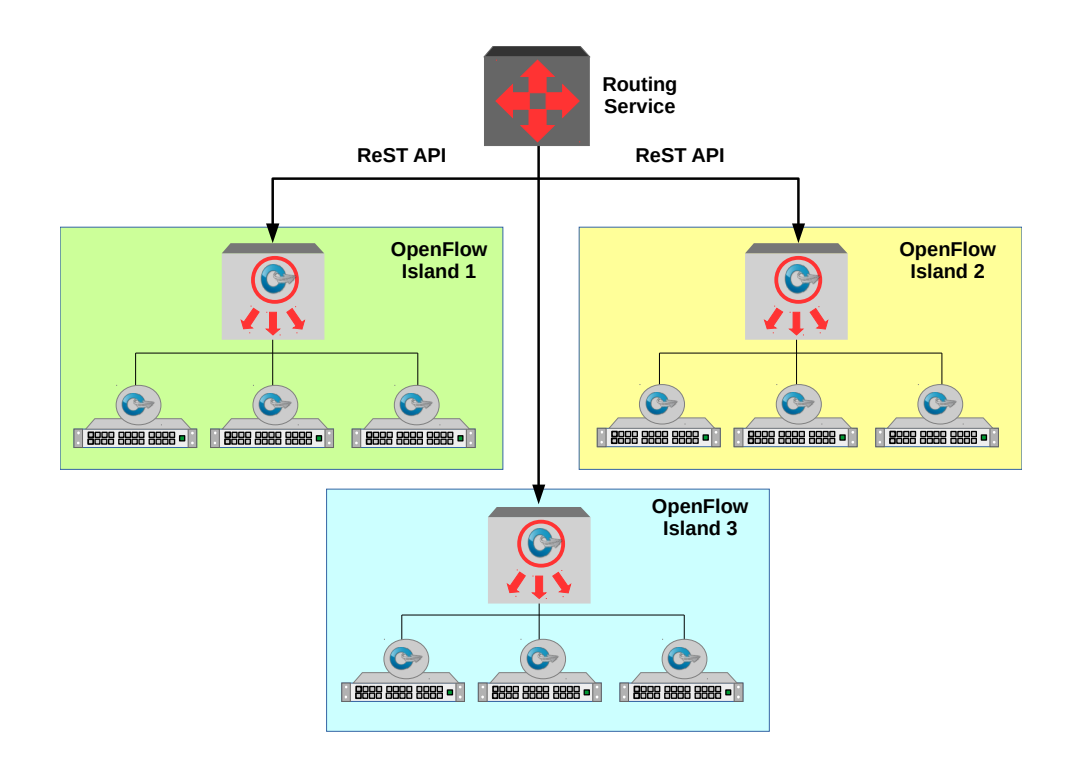

Illustration 9: SDN Routing islands

As we have seen the SDN Controller manages switches on the CDPI using OpenFlow protocol. On the NBI the SDN Controller interfaces using REST API with application services. In traditional networks networks are linked by routers. In an SDN Network groups of switches are managed by a controller and this is called an *OpenFlow Island*. In an SDN Network the *Flows* that the SDN Controller send to the individual switches are controlled by SDN Applications. One typical example is the routing service.

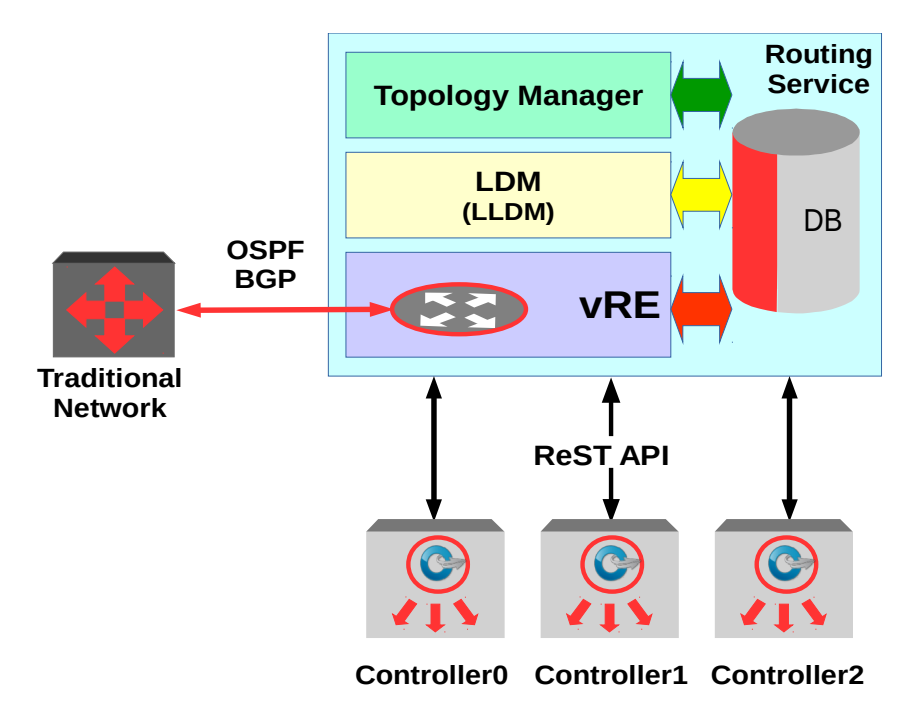

Illustration 10: SDN Routing service

Routing in this case is an SDN Application and consists of:

- Link Discovery Module (LDM)
- Topology Manager
- Virtual Routing Engine (VRE)

### 5.2 Link Discovery Module

The LDM discovers and maintains the status of all physical links on the network. When OpenFlow Switches discover other switches via Link Layer Discovery Protocol (LLDP) this information is passed to the Link Discovery Module (LDM). Additionally when unknown traffic is discovered by an OpenFlow Switch as described above the SDN Controller also passes this to the LDM. In this way the LDM derives the information to build a picture of the overall network topology as a Neighbour Database.

### 5.3 Topology Manager

The Topology Manager builds the topology from the Neighbour Database. It generates the logical OpenFlow Islands and determines the shortest path between OpenFlow nodes. From this the Topology Manager can build the individual topology databases for the controllers which contain the shortest paths plus alternate paths to each OpenFlow node or hosts connected to them.

### 5.4 Virtual Routing Engine (VRE)

12-18

The function of the VRE is to allow SDN networks interoperate with traditional networks. It builds a virtual networking topology to represent the SDN network to the traditional networks using traditional routing protocols like Open Shortest Path First (OSPF) and Border Gateway Protocol (BGP).

While it is essential for SDN to have an application like the Routing Service to handling routing within the SDN and to interact with traditional networks, the SDN architecture lends itself readily to newer SDN Applications that can interact with the Controller over the REST API and thereby influence the OpenFlow Switches in new and imaginative ways not possible in today's traditional networks.

TEL3214

### 6. Mininet

*Mininet* is a project that creates a virtual network on a computer, a *network emulator*. On it it is possible to develop a network of hosts, switches, routers and links based on a single GNU/Linux kernel. Minitnet uses Linux Containers (LXC) lightweight virtualisation to allow for experimentation with SDNs and SDN Controllers. For example a SDN Controller can be given a network of devices to work with and because they are based on the GNU/Linux kernel behave exactly as a stand-alone GNU/Linux device.

To allow for experimentation establish a Mininet VM image to work with. Install Oracle VirtualBox as a hypervisor first (<u>https://www.virtualbox.org</u>).

### 6.1 Getting the SDN Virtual Machine

Download the course NTE-SDN VM .ova from the course page.

Extract the NTE-SDN-v1.0.1.ova file to the computer.

If you wish to understand how this VM was built the refer to the Appendix 02.

#### File > Import Appliance

| Appliance to import<br>VirtualBox currently supports importing appliances saved in the Open<br>Virtualization Format (OVF). To continue, select the file to import<br>below.<br>re_Images/NTE-SDN_v1.0.1/20160317-build/NTE-SDN-v1.0.1.ova |
|----------------------------------------------------------------------------------------------------|
| Expert Mode     < Back                                                                                                    |

Illustration 11: Appliance to import

Select the NTE-SDN-v1.0.1.ova and click Next >.

| Appliance settings<br>These are the virtual machines contained in the appliance and the<br>suggested settings of the imported VirtualBox machines. You can<br>change many of the properties shown by double-clicking on the items<br>and disable others using the check boxes below. |                           |       |  |  |  |  |  |  |
|----------------------------------------------------------------------------------------------------|---------------------------|-------|--|--|--|--|--|--|
| Description                                                                                                    | Configuration             |       |  |  |  |  |  |  |
| Virtual System 1                                                                                                    |                           |       |  |  |  |  |  |  |
| 🍪 Name                                                                                                    | NTE-SDN-v1.0.1_1          |       |  |  |  |  |  |  |
| 📃 Guest OS Type                                                                                                    | 🔞 Debian (32-bit)         | U     |  |  |  |  |  |  |
| CPU                                                                                                    | 1                         |       |  |  |  |  |  |  |
| RAM                                                                                                    | 2048 MB                   |       |  |  |  |  |  |  |
| 💿 DVD                                                                                                    | ×                         |       |  |  |  |  |  |  |
| 🖉 USB Controller                                                                                                    | ×                         | •     |  |  |  |  |  |  |
| Reinitialize the MAC add                                                                                                    | ress of all network cards |       |  |  |  |  |  |  |
| Restore Defaults                                                                                                    | < <u>B</u> ack Import C   | ancel |  |  |  |  |  |  |

Illustration 12: Appliance settings

Check the tickbox for "*Reinitialise the MAC address of all network cards*" Select Import.

|              | Oracle VM VirtualBox Manager – + |                             |                                                                                                    |                                                          |                                    |  |  |  |  |  |  |
|--------------|----------------------------------|-----------------------------|----------------------------------------------------------------------------------------------------|----------------------------------------------------------|------------------------------------|--|--|--|--|--|--|
| <u>F</u> ile | <u>M</u> achine                  | <u>H</u> elp                |                                                                                                    |                                                          |                                    |  |  |  |  |  |  |
| New          | Settings                         | Discard                     | Start                                                                                              |                                                          | Details Onapshots                  |  |  |  |  |  |  |
|              | 5                                |                             | General                                                                                            |                                                          | Preview                            |  |  |  |  |  |  |
|              | Power                            | I <b>-v1.0.1</b><br>red Off | Name: NTE<br>Operating Deb<br>System:                                                              | -SDN-v1.0.1<br>vian (32-bit)                             |                                    |  |  |  |  |  |  |
|              |                                  |                             | 🔝 System                                                                                           |                                                          | NTE-SDN-v1.0.1                     |  |  |  |  |  |  |
|              |                                  |                             | Base Memory: 2048 M<br>Boot Order: Floppy,<br>Disk<br>Acceleration: VT-x/AM<br>Paging,<br>Paravirt | 3<br>Optical, Hard<br>ID-V, Nested<br>KVM<br>cualization |                                    |  |  |  |  |  |  |
|              |                                  |                             | Display                                                                                            |                                                          |                                    |  |  |  |  |  |  |
|              |                                  |                             | Video Memory:<br>Remote Desktop Server:<br>Video Capture:                                          | 12 MB<br>Disabled<br>Disabled                            |                                    |  |  |  |  |  |  |
|              |                                  |                             | 😥 Storage                                                                                          |                                                          |                                    |  |  |  |  |  |  |
|              |                                  |                             | Controller: IDE<br>IDE Secondary<br>Master:<br>Controller: SATA                                    | [Optical Drive]                                          | Empty                              |  |  |  |  |  |  |
|              |                                  |                             | SATA Port 0:                                                                                       | NTE-SDN-v1.0-<br>12.00 GB)                               | Mininet+ODL+FL-disk1.vmdk (Normal, |  |  |  |  |  |  |
|              |                                  |                             |                                                                                                    |                                                          |                                    |  |  |  |  |  |  |

Illustration 13: VirtualBox Dashboard

The new SDN VM is created. Before starting it configure the Network interface as a *Bridged Adapter*. To do this Right click on the newly created VM, select Settings and Network, make the change from *Attached to: NAT* to *Attached to: Bridged Adapter*. Select *OK*.

| 🧾 General      | Network                                 |
|----------------|-----------------------------------------|
| 🛒 System       | Adapter 1 Adapter 2 Adapter 3 Adapter 4 |
| Display        |                                         |
| 😥 Storage      | Attached to: Bridged Adapter            |
| Audio          |                                         |
| Network        | Name: Wian0                             |
| Serial Ports   | Advanced                                |
| S USB          |                                         |
| Shared Folders |                                         |
| User Interface |                                         |
|                |                                         |
|                |                                         |
|                |                                         |
| Help           | <u>C</u> ancel <u>O</u> K               |

Illustration 14: Bridged adapter

Get the IP address of the mininet VM.

```
sdn@SDN-i386:~$ ip addr list
1: lo: <LOOPBACK,UP,LOWER_UP> mtu 65536 qdisc noqueue state UNKNOWN group default
    link/loopback 00:00:00:00:00 brd 00:00:00:00:00:00
    inet 127.0.0.1/8 scope host lo
        valid_lft forever preferred_lft forever
    inet6 ::1/128 scope host
        valid_lft forever preferred_lft forever
2: eth0: <BROADCAST,MULTICAST,UP,LOWER_UP> mtu 1500 qdisc pfifo_fast state UP group
    default qlen 1000
    link/ether 08:00:27:e6:cb:e2 brd ff:ff:ff:ff:ff
    inet 192.168.22.83/24 brd 192.168.25.255 scope global eth0
        valid_lft forever preferred_lft forever
    inet6 fe80::a00:27ff:fee6:cbe2/64 scope link
        valid_lft forever preferred_lft forever
```

```
From the host computer SSH to the VM guest.
user@host:~$ ssh -X sdn@192.168.22.83
sdn@192.168.22.83's password: sdn
sdn@SDN-i386:~$
```

### 6.2 Build a Mininet test network

Look at the startup options for Mininet.

```
user@host:~$ ssh -X sdn@192.168.22.83
sdn@SDN-i386:~$ sudo mn --help
Usage: mn [options]
(type mn -h for details)
The mn utility creates Mininet network from the command line. It can create
parametrized topologies, invoke the Mininet CLI, and run tests.
Options:
  -h, --help
                        show this help message and exit
  --switch=SWITCH
                        default|ivs|lxbr|ovs|ovsbr|ovsk|user[,param=value...]
                        ovs=0VSSwitch default=0VSSwitch ovsk=0VSSwitch
                        lxbr=LinuxBridge user=UserSwitch ivs=IVSSwitch
                        ovsbr=OVSBridge
  --host=HOST
                        cfs|proc|rt[,param=value...]
                        rt=CPULimitedHost{'sched': 'rt'} proc=Host
                        cfs=CPULimitedHost{'sched': 'cfs'}
  --controller=CONTROLLER
                        default|none|nox|ovsc|ref|remote|ryu[,param=value...]
                        ovsc=OVSController none=NullController
                        remote=RemoteController default=DefaultController
                        nox=NOX ryu=Ryu ref=Controller
  --link=LINK
                        default|ovs|tc[,param=value...] default=Link
                        ovs=OVSLink tc=TCLink
  --topo=TOPO
                        linear|minimal|reversed|single|torus|tree[,param=value
                        ...] linear=LinearTopo
                        reversed=SingleSwitchReversedTopo tree=TreeTopo
                        single=SingleSwitchTopo torus=TorusTopo
                        minimal=MinimalTopo
  -c, --clean
                        clean and exit
  --custom=CUSTOM
                        read custom classes or params from .py file(s)
  --test=TEST
                        cli|build|pingall|pingpair|iperf|all|iperfudp|none
  -x, --xterms
                        spawn xterms for each node
  -i IPBASE, --ipbase=IPBASE
                        base IP address for hosts
  --mac
                        automatically set host MACs
  --arp
                        set all-pairs ARP entries
  -v VERBOSITY, --verbosity=VERBOSITY
                        info|warning|critical|error|debug|output
  --innamespace
                        sw and ctrl in namespace?
  --listenport=LISTENPORT
                        base port for passive switch listening
  --nolistenport
                        don't use passive listening port
  --pre=PRE
                        CLI script to run before tests
  --post=POST
                        CLI script to run after tests
  --pin
                        pin hosts to CPU cores (requires --host cfs or -host rt)
  --nat
                        [option=val...] adds a NAT to the topology that
                        connects Mininet hosts to the physical network.
                        Warning: This may route any traffic on the machine
                        that uses Mininet's IP subnet into the Mininet
                        network. If you need to change Mininet's IP subnet,
                        see the --ipbase option.
  --version
                        prints the version and exits
  --cluster=server1, server2...
                        run on multiple servers (experimental!)
  --placement=block|random
                        node placement for --cluster (experimental!)
```

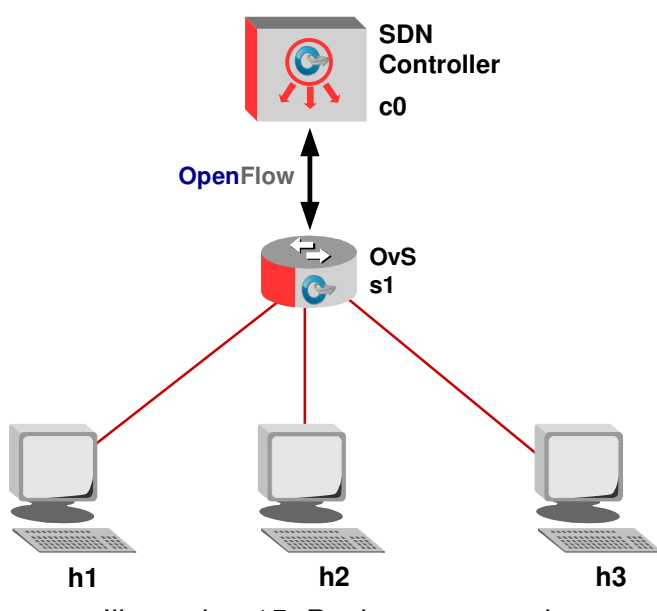

Illustration 15: Basic test network

Establish a basic network with an SDN Controller (*c0*) an Open vSwitch (OVS) and three hosts.

Options:

- Switch
  - ivs Indigo Virtual Switch
  - Ixbr Linux Bridge
  - ovs Open vSwitch
  - ovsbr Open vSwitch in standalone/bridge mode
  - ovsk OpenFlow 1.3 switch
  - ovsl Open vSwitch legacy kernel-space switch using ovs-openflowd
- Controller
  - nox Nicira Networks OpenFlow controller
  - ovsc Open vSwitch controller
  - ref OpenFlow reference controller
  - remote Controller running outside of mininet (i.e. OpenDaylight for example)
  - ryu RYU Network Operating System

- topo
  - · linear Linear topology of k switches, with n hosts per switch
  - · minimal Single switch and two hosts
  - reversed Single switch connected to k hosts, with reversed ports, the lowest-numbered host is connected to the highest-numbered port
  - single Single switch connected to k hosts
  - torus 2-D Torus mesh interconnect topology
  - · tree a tree network with a given depth and fanout
- mac automatically set host MACs

Create a basic network to start with from the *mn* mininet launch command.

```
sdn@SDN-i386:~$ sudo mn --topo tree,depth=1,fanout=3 --switch ovsk
--controller ref --mac
*** Creating network
*** Adding controller
*** Adding hosts:
h1 h2 h3
*** Adding switches:
s1
*** Adding links:
(s1, h1) (s1, h2) (s1, h3)
*** Configuring hosts
h1 h2 h3
*** Starting controller
C0
*** Starting 1 switches
s1
*** Starting CLI:
```

Review the network elements and the links between them.

```
mininet> hosts
*** Unknown command: hosts
mininet> nodes
available nodes are:
c0 h1 h2 h3 s1
mininet> links
s1-eth1<->h1-eth0 (OK OK)
s1-eth2<->h2-eth0 (OK OK)
s1-eth3<->h3-eth0 (OK OK)
mininet> dump
<Host h1: h1-eth0:10.0.0.1 pid=7960>
<Host h2: h2-eth0:10.0.0.2 pid=7963>
<Host h3: h3-eth0:10.0.0.3 pid=7965>
<OVSSwitch s1: l0:127.0.0.1,s1-eth1:None,s1-eth2:None,s1-eth3:None pid=7970>
<Controller c0: 127.0.0.1:6633 pid=7952>
```

To run commands on the hosts, use the hostname followed by the command. For example look at the IP address on h1 and route table on h2.

mininet> h2 ip addr show | grep eth0
159: h2-eth0: <BROADCAST,MULTICAST,UP,LOWER\_UP> mtu 1500 qdisc pfifo\_fast state UP
group default qlen 1000
 inet 10.0.0.2/8 brd 10.255.255.255 scope global h2-eth0

mininet> h2 ip route
10.0.0.0/8 dev h2-eth0 proto kernel scope link src 10.0.0.2

Test connectivity from one host to another.

Test options in the cli are:

- build
- pingall Ping between all hosts
- pingallfull Ping between all hosts, including times
- pingpair Ping between first two hosts
- iperf <host1> <host2> Run TCP iperf between two hosts
- iperfudp <bw i.e. 100M> <host1> <host2> UDP iperf

mininet> h1 ping -c1 h3
PING 10.0.0.3 (10.0.0.3) 56(84) bytes of data.
64 bytes from 10.0.0.3: icmp\_seq=1 ttl=64 time=4.66 ms

--- 10.0.0.3 ping statistics ---1 packets transmitted, 1 received, 0% packet loss, time Oms rtt min/avg/max/mdev = 4.664/4.664/4.664/0.000 ms Look at network links between elements.

```
mininet> net
h1 h1-eth0:s1-eth1
h2 h2-eth0:s1-eth2
h3 h3-eth0:s1-eth3
s1 lo: s1-eth1:h1-eth0 s1-eth2:h2-eth0 s1-eth3:h3-eth0
c0
```

The Mininet command *pingall* is useful for checking connectivity between hosts.

```
mininet> pingall
*** Ping: testing ping reachability
h1 \rightarrow h2 h3
h2 \rightarrow h1 h3
h3 \rightarrow h1 h2
*** Results: 0% dropped (6/6 received)
```

*iperf* can be ran from the Mininet prompt to test bandwidth between links. Here is an example between h1 and h2.

```
Mininet> iperf h1 h2
*** Iperf: testing TCP bandwidth between h1 and h2
*** Results: ['18.0 Gbits/sec', '18.0 Gbits/sec']
```

Running commands on hosts can be done directly from the Mininet command shell as seen above or individual *xterm*s can be ran for hosts. In the example see the IPv4 addresses for each host.

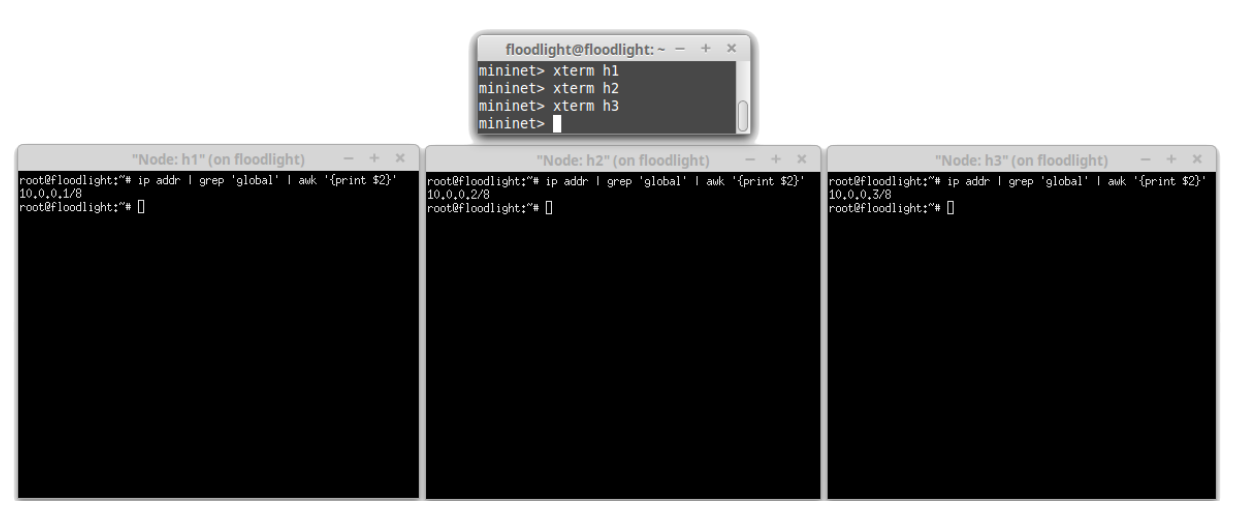

Illustration 16: Testing Mininet network

#### 6.2.1 X11 error running xterm

If the connection is over SSH with a -X switch for X11 forwarding, then the following error may be displayed. mininet> xterm h2

mininet> X11 connection rejected because of wrong authentication.

The error is caused because the -X connection is made as the user *sdn* but the Mininet has been ran as root using sudo. To rectify use the X authority file utility *xauth* to determine the X11 magic cookie for the user *ssh* and then set the same magic cookie for the root user to resolve the issue.

```
sdn@SDN-i386:~$ xauth list $DISPLAY
SDN-i386/unix:10 MIT-MAGIC-COOKIE-1 1603e2caa81a3a6f50245bb17cf9e546
sdn@SDN-i386:~$ sudo -s
root@SDN-i386:/home/sdn# xauth add SDN-i386/unix:10 MIT-MAGIC-COOKIE-1
1603e2caa81a3a6f50245bb17cf9e546
root@SDN-i386:/home/sdn# exit
sdn@SDN-i386:~$ sudo mn --topo tree,depth=1,fanout=3 --switch ovsk
--controller ref --mac
*** Creating network
*** Adding controller
*** Adding hosts:
h1 h2 h3
*** Adding switches:
s1
*** Adding links:
(s1, h1) (s1, h2) (s1, h3)
*** Configuring hosts
h1 h2 h3
*** Starting controller
c0
*** Starting 1 switches
s1
*** Starting CLI:
mininet> xterm h2
```

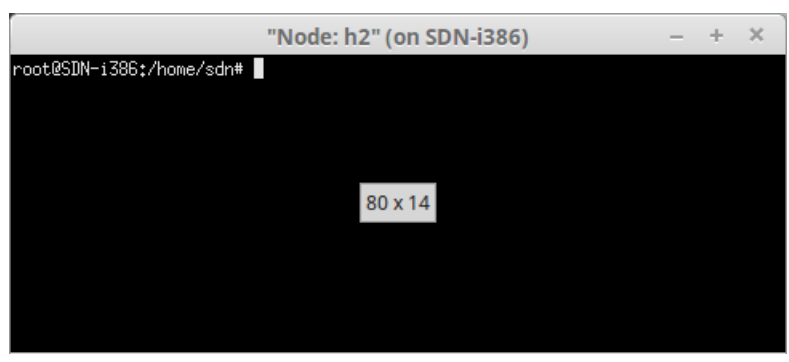

Illustration 17: xterm window over SSH

#### 6.2.2 Exiting mininet

To exit Mininet use the exit command.

```
mininet> exit
*** Stopping 1 controllers
c0
*** Stopping 1 switches
s1 ...
*** Stopping 3 links
*** Stopping 3 hosts
h1 h2 h3
*** Done
completed in 3.536 seconds
```

It is a good idea to follow this up with *sudo mn –clean* or *-c* to tidy up before running another network.

```
sdn@SDN-i386:~$ sudo mn --clean
```

\*\*\* Removing excess controllers/ofprotocols/ofdatapaths/pings/noxes killall controller ofprotocol ofdatapath ping nox\_core lt-nox\_core ovsopenflowd ovs-controller udpbwtest mnexec ivs 2> /dev/null killall -9 controller ofprotocol ofdatapath ping nox\_core lt-nox\_core ovsopenflowd ovs-controller udpbwtest mnexec ivs 2> /dev/null pkill -9 -f "sudo mnexec" \*\*\* Removing junk from /tmp rm -f /tmp/vconn\* /tmp/vlogs\* /tmp/\*.out /tmp/\*.log \*\*\* Removing old X11 tunnels \*\*\* Removing excess kernel datapaths ps ax | egrep -o 'dp[0-9]+' | sed 's/dp/nl:/' \*\*\* Removing OVS datapaths ovs-vsctl --timeout=1 list-br ovs-vsctl --timeout=1 list-br \*\*\* Removing all links of the pattern foo-ethX ip link show | egrep -o '([-\_.[:alnum:]]+-eth[[:digit:]]+)' ip link show \*\*\* Killing stale mininet node processes pkill -9 -f mininet: \*\*\* Shutting down stale tunnels pkill -9 -f Tunnel=Ethernet pkill -9 -f .ssh/mn rm -f ~/.ssh/mn/\* \*\*\* Cleanup complete.

#### 6.3 Configuring hosts

Recreate the same network but this time specifying the bandwidth of links and adding delay. The options:

- host
  - cfs Completely Fair Scheduler (CFS)
  - proc
  - rt, Real Time (RT)
    - cpu=<positive fraction, or -1> CPU bandwidth limit

Note: RT\_GROUP\_SCHED must be enabled in the kernel to change the *rt,cpu*.

```
sdn@SDN-i386:~$ sudo mn --topo tree,depth=1,fanout=3 --switch ovsk
--controller ref --mac --host rt,cpu=0.25
```

### 6.4 Configuring links

Recreate the same network but this time for traffic control (tc) specify the bandwidth of links and adding delay. The options:

- link tc
  - bw=<value> Value in Mb/s
  - delay=<value> Time unit expressed as '5ms', '50us' or '1s'
  - max\_queue\_size=<x> Queue size in packets
  - loss=<0 100> Percentage loss
  - use\_htb=<True | False> Hierarchical Token Bucket (HTB) rate limiter

```
sdn@SDN-i386:~$ sudo mn --topo tree,depth=1,fanout=3 --switch ovsk
--controller ref --mac --link tc,bw=100,delay=20ms
*** Creating network
*** Adding controller
*** Adding hosts:
h1 h2 h3
*** Adding switches:
s1
*** Adding links:
(100.00Mbit 20ms delay) (100.00Mbit 20ms delay) (s1, h1) (100.00Mbit 20ms
delay) (100.00Mbit 20ms delay) (s1, h2) (100.00Mbit 20ms delay)
(100.00Mbit 20ms delay) (s1, h3)
*** Configuring hosts
h1 h2 h3
*** Starting controller
c0
*** Starting 1 switches
s1 (100.00Mbit 20ms delay) (100.00Mbit 20ms delay) (100.00Mbit 20ms delay)
*** Starting CLI:
```

Repeat the *iperf* test between *h1* and *h2*. Note the difference in results from the earlier test. \*\*\* Results: ['18.0 Gbits/sec', '18.0 Gbits/sec'].

mininet> iperf h1 h2
\*\*\* Iperf: testing TCP bandwidth between h1 and h2
\*\*\* Results: ['85.7 Mbits/sec', '99.3 Mbits/sec']

### 7. OpenFlow traffic review

| 6                                                                                                    | Ca                                                       | pturing                                                                                                    | g fron                               | ו Loopba                                            | ack: lo                                  | [Wi                                                | resharl                                  | k 1.12                       | .1 (Git             | Rev   | / Unknowi    | n from | unknov | /n)]  | -        | ×    |
|----------------------------------------------------------------------------------------------------|----------------------------------------------------------|----------------------------------------------------------------------------------------------------|--------------------------------------|-----------------------------------------------------|------------------------------------------|----------------------------------------------------|------------------------------------------|------------------------------|---------------------|-------|--------------|--------|--------|-------|----------|------|
| File                                                                                                    | Edit                                                     | Vi                                                                                                    | ew                                   | Go                                                  | Captu                                    | re                                                 | Analyz                                   | ze                           | Statisti            | CS    | Telepho      | ony    | Tools  | Int   | ernals   | Help |
| ۲                                                                                                    | ۲                                                        |                                                                                                    | 5                                    | 1                                                   |                                          | ×                                                  | 3                                        | 9                            | ٢                   | 0     | °& 1         | F 🛨    |        |       | Ð        | •    |
| Filter:                                                                                                    | openflo                                                  | w_v1                                                                                                    |                                      |                                                     |                                          |                                                    |                                          | -                            | Expr                | essio | on Clea      | ar App | ly Sa  | ve    |          |      |
| No.                                                                                                    | Time                                                     |                                                                                                    | Sour                                 | ce                                                  |                                          | 1                                                  | <b>Oestina</b>                           | tion                         |                     | 1     | Protocol     | Length | Info   |       |          |      |
| 457                                                                                                    | 6 135.19                                                 | 316400                                                                                                    | 10.0.                                | 0.9                                                 |                                          | 1                                                  | 0.0.0.                                   | 8                            |                     | C     | OpenFlow     | 182    | Type:  | 0FPT_ | PACKET_I | V    |
| 457                                                                                                    | 7 135.19                                                 | 538700                                                                                                    | 127.0                                | 0.0.1                                               |                                          | 1                                                  | 27.0.0                                   | .1                           |                     | C     | OpenFlow     | 146    | Type:  | OFPT_ | FLOW_MOD |      |
| 457                                                                                                    | 8 135.19                                                 | 581500                                                                                                    | 10.0.                                | 0.8                                                 |                                          | 1                                                  | 0.0.0.                                   | 9                            |                     | C     | OpenFlow     | 182    | Type:  | OFPT_ | PACKET_I | N I  |
| 458                                                                                                    | 0 135.19                                                 | 9740100                                                                                                    | 127.0                                | 0.0.1                                               |                                          | 1                                                  | 27.0.0                                   | .1                           |                     | C     | OpenFlow     | 146    | Type:  | OFPT_ | FLOW_MOD |      |
|                                                                                                    | 74                                                       | huter                                                                                                    |                                      | (500                                                | Line)                                    | 74                                                 |                                          |                              | -d (50)             |       | 4 - X        |        | - 0    |       |          |      |
| <ul> <li>Frame 1. 74 bytes on whe (522 bits), 74 bytes captured (592 bits) on interface 6</li> <li>Ethernet II, Src: 00:00:00_00:00:00 (00:00:00:00:00:00), Dst: 00:00:00:00:00 (00:00:00:00:00:00)</li> <li>Internet Protocol Version 4, Src: 127.0.0.1 (127.0.0.1), Dst: 127.0.0.1 (127.0.0.1)</li> <li>Transmission Control Protocol, Src Port: 57919 (57919), Dst Port: 6633 (6633), Seq: 1, Ack: 1, Len: 8</li> <li>OpenFlow 1.0</li> </ul> |                                                          |                                                                                                    |                                      |                                                     |                                          |                                                    |                                          |                              |                     |       |              |        |        |       |          |      |
| .000 0001 = Version: 1.0 (0x01)<br>Type: OFPT_ECHO_REQUEST (2)<br>Length: 8<br>Transaction ID: 0                                                                                                    |                                                          |                                                                                                    |                                      |                                                     |                                          |                                                    |                                          |                              |                     |       |              |        |        |       |          |      |
| 0000<br>0010<br>0020<br>0030<br>0040                                                                                                    | 00 00 00<br>00 3c 88<br>00 01 e2<br>00 64 fe<br>fa 02 01 | 00 00<br>58 40<br>3f 19<br>30 00<br>02 00                                                                                                    | 00 0<br>00 4<br>e9 f<br>00 0<br>08 0 | 0 00 00<br>0 06 b3<br>8 18 e5<br>1 01 08<br>0 00 00 | 0 00 00<br>al 7f<br>14 b5<br>0a 00<br>00 | 000 (<br>000 (<br>000 (<br>000 (<br>000 (<br>000 ( | 08 00 4<br>00 01 7<br>04 53 8<br>fe e0 0 | 5 c0<br>f 00<br>0 18<br>0 07 | .<.X@<br>?<br>.d.0. | .@.   | E.<br>       |        |        |       |          |      |
| 0 💆                                                                                                    | Loopback                                                 | :: lo: <li< td=""><td>ve cap</td><td>oture in p.</td><td></td><td>Packe</td><td>ts: 4583</td><td>• Displ</td><td>aye</td><td>P</td><td>rofile: Defa</td><td>ault</td><td></td><td></td><td></td><td></td></li<> | ve cap                               | oture in p.                                         |                                          | Packe                                              | ts: 4583                                 | • Displ                      | aye                 | P     | rofile: Defa | ault   |        |       |          |      |

Illustration 18: Wireshark OpenFlow traffic

The OpenFlow traffic between the Controller c0 and the OvS s1. As the controller and switch share the same VM guest the control channel is via the loopback interface, so monitoring the loopback *lo0* interface will give access to this messaging. In this case the messaging is using OpenFlow v1.0 so using the filter *openflow\_v1* will show the communications between the devices.

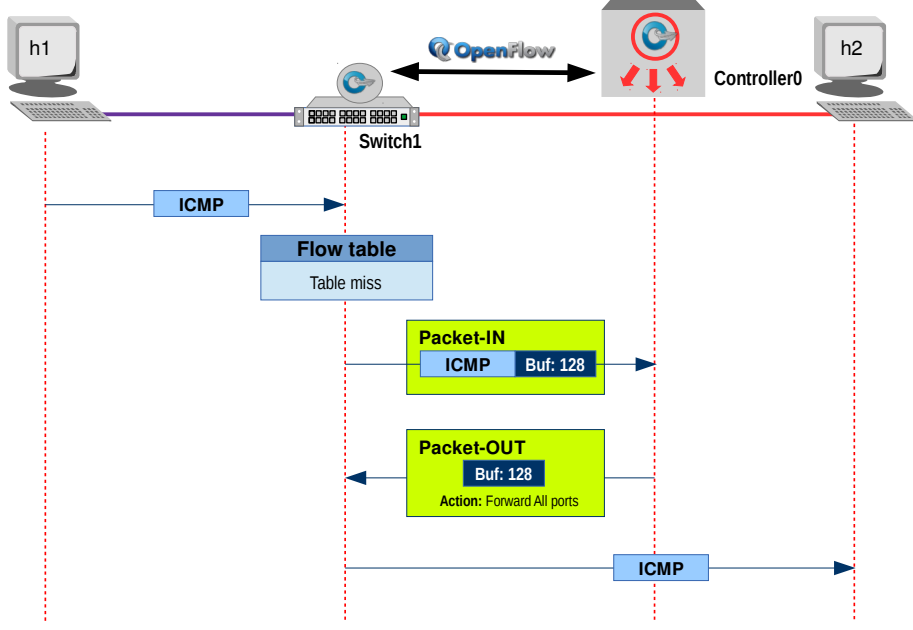

Illustration 19: SDN Action

As demonstrated in Illustration 19 an Internet Control Message Protocol (ICMP) arrives at *s1*. It does a table entry check and finds that it has a *table-miss* no flow entry. The OvS *s1* sends an OpenFlow *Packet In (OFPT\_PACKET\_IN)* to the controller *c0* with a unique Buffer IDentifier *128* for a decision.

```
Frame 1: OFPT_PACKET_IN
Ethernet II, Src: 00:00:00_00:00:00, Dst: 00:00:00_00:00:00
Internet Protocol Version 4, Src: 127.0.0.1, Dst: 127.0.0.1
Transmission Control Protocol, Src Port: 60348, Dst Port: 6633, Seq: 9,
Ack: 9, Len: 60
OpenFlow
    version: 1
    type: OFPT_PACKET_IN (10)
    length: 60
    xid: 0
    buffer_id: 128
    total_len: 42
    in_port: 1
    reason: OFPR_NO_MATCH (0)
    Ethernet packet
```

The controller *c0* responds to the OvS *s1* using the Buffer IDentifier *128* with the decision to *Output to switch port* on all ports.

```
Frame 2: OFPT_PACKET_OUT
Ethernet II, Src: 00:00:00_00:00:00, Dst: 00:00:00_00:00:00
Internet Protocol Version 4, Src: 127.0.0.1, Dst: 127.0.0.1
Transmission Control Protocol, Src Port: 6633, Dst Port: 60348, Seq: 9,
Ack: 69, Len: 24
OpenFlow
    version: 1
    type: OFPT_PACKET_OUT (13)
    length: 24
    xid: 0
    buffer_id: 128
    in_port: 1
    actions_len: 8
    of_action list
        of_action_output
            type: OFPAT_OUTPUT (0)
            len: 8
            port: 65531 (All ports)
            max len: 0
```

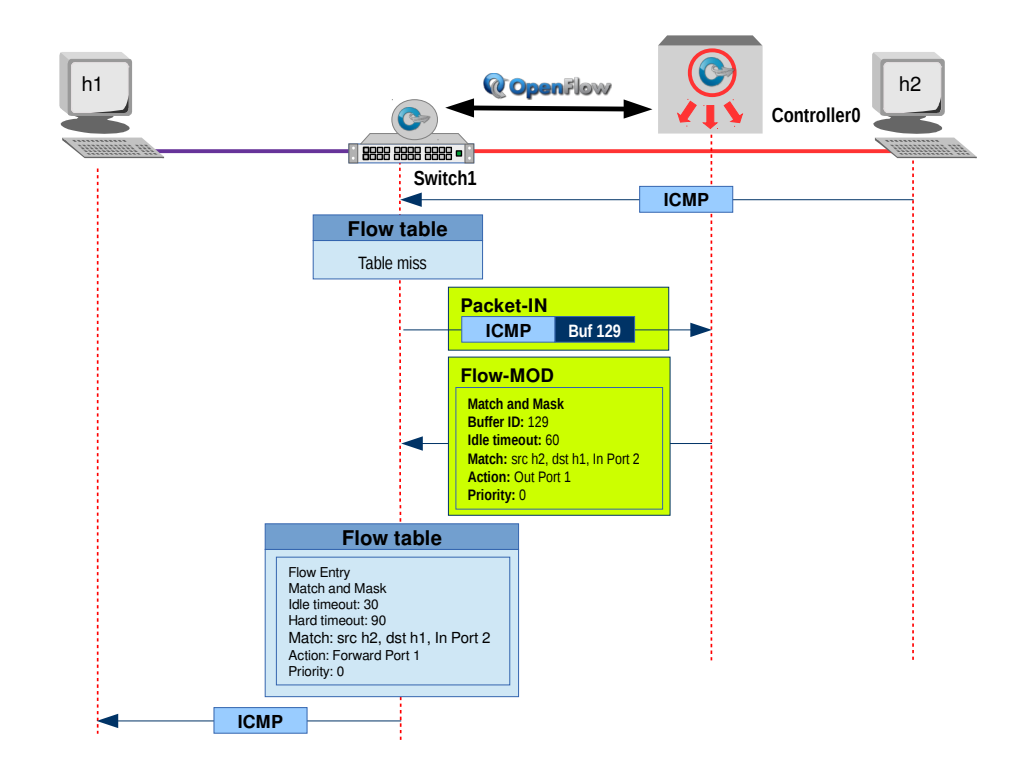

Illustration 20: SDN Flow-MOD

The response from the host *h2* can be seen in Illustration 20, it arrives at the OvS *s1* and is given a Buffer IDentifier *129*, again there is a table-miss so the OvS *s1* sends an OpenFlow *OFPT\_PACKET\_IN* message to the controller *c0*.

```
Frame 3: OFPT_PACKET_IN
Ethernet II, Src: 00:00:00_00:00:00, Dst: 00:00:00_00:00:00
Internet Protocol Version 4, Src: 127.0.0.1, Dst: 127.0.0.1
Transmission Control Protocol, Src Port: 60348, Dst Port: 6633, Seq: 69,
Ack: 33, Len: 60
OpenFlow
    version: 1
    type: OFPT_PACKET_IN (10)
    length: 60
    xid: 0
    buffer_id: 129
    total_len: 42
    in_port: 2
    reason: OFPR_NO_MATCH (0)
    Ethernet packet
```

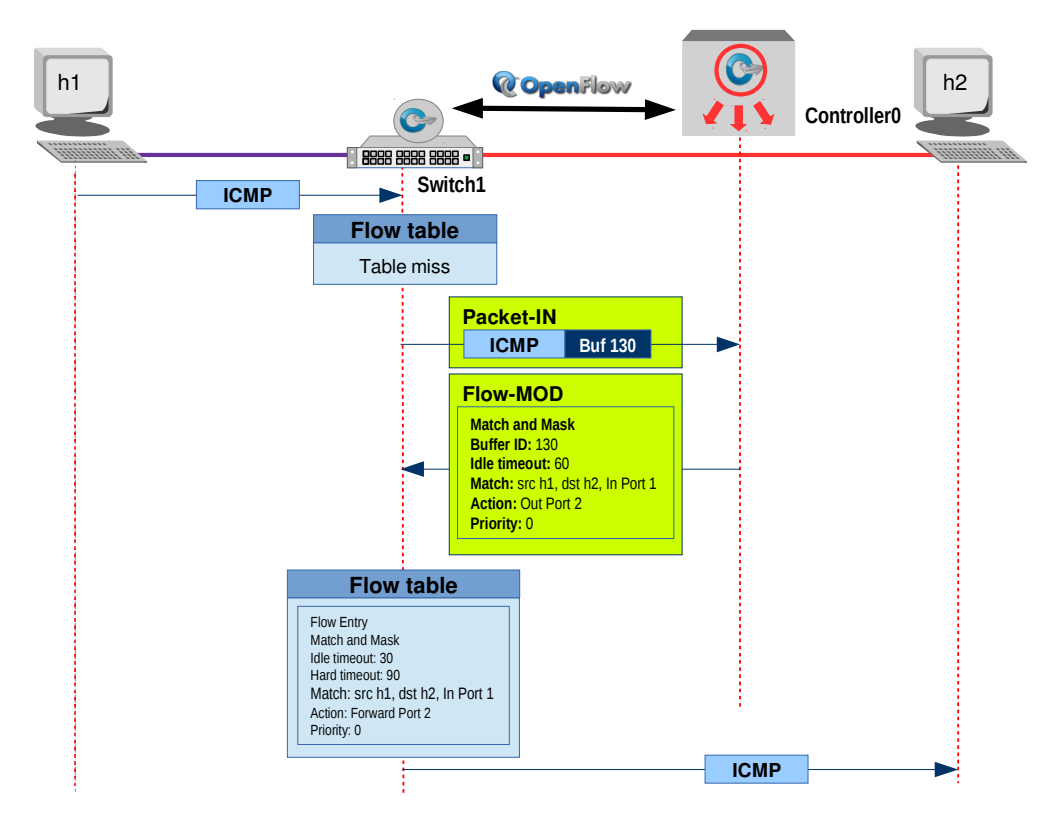

Illustration 21: SDN Flow-MOD #2

In this case as shown in Illustration 21, the controller *c0* sends an OpenFlow *Flow MOD* to the OvS *s1* to add an entry to the Flow Table for traffic from  $10.0.0.2 \rightarrow 10.0.0.1$  on Ethernet port 2  $\rightarrow$  port 1. Subsequent similar packets are then forwarded automatically by the OvS until the idle time-out of 60 seconds has been exceeded and then the process must be repeated.

out\_port: 0

of\_action list

flags: Unknown (0x00000000)

type: **OFPAT\_OUTPUT** (0)

of\_action\_output

len: 8
port: 1
max\_len: 0

```
Frame 4: OPENFLOW FLOW MODIFICATION
Ethernet II, Src: 00:00:00_00:00:00, Dst: 00:00:00_00:00:00
Internet Protocol Version 4, Src: 127.0.0.1, Dst: 127.0.0.1
Transmission Control Protocol, Src Port: 6633, Dst Port: 60348, Seq: 33,
Ack: 129, Len: 80
OpenFlow
    version: 1
    type: OFPT_FLOW_MOD (14)
    length: 80
    xid: 0
    of_match
        wildcards: 0x000000000000000
        in_port: 2
        eth_src: 00:00:00_00:00:02
        eth_dst: 00:00:00_00:00:01
        vlan_vid: 65535
        vlan_pcp: 0
        eth_type: 2054
        ip_dscp: 0
        ip_proto: 2
        ipv4_src: 10.0.0.2
        ipv4_dst: 10.0.0.1
        tcp_src: 0
        tcp_dst: 0
    cookie: 0
    _command: 0
    idle_timeout: 60
    hard_timeout: 0
    priority: 0
    buffer_id: 129
```

The next packet in from h1 triggers another OFPT\_PACKET\_IN.

```
Frame 5: OFPT_PACKET_IN
Ethernet II, Src: 00:00:00_00:00:00, Dst: 00:00_00:00:00
Internet Protocol Version 4, Src: 127.0.0.1, Dst: 127.0.0.1
Transmission Control Protocol, Src Port: 60348, Dst Port: 6633, Seq: 129,
Ack: 113, Len: 116
OpenFlow
    version: 1
    type: OFPT_PACKET_IN (10)
    length: 116
    xid: 0
    buffer_id: 130
    total_len: 98
    in_port: 1
    reason: OFPR_NO_MATCH (0)
    Ethernet packet
```

This time, Controller *c0* knows the port that *h2* is on so it sends an OpenFlow *Flow MOD* to the OvS *s1* to add an entry to the Flow Table for traffic from  $10.0.0.1 \rightarrow 10.0.0.2$  on Ethernet port  $1 \rightarrow$  port 2. Subsequent similar packets are then forwarded automatically by the OvS until the idle time-out of 60 seconds has been exceeded and then the process must be repeated.
max\_len: 0

```
Frame 6: OPENFLOW FLOW MODIFICATION
Ethernet II, Src: 00:00:00_00:00:00, Dst: 00:00:00_00:00:00
Internet Protocol Version 4, Src: 127.0.0.1, Dst: 127.0.0.1
Transmission Control Protocol, Src Port: 6633, Dst Port: 60348, Seq: 113,
Ack: 245, Len: 80
OpenFlow
   version: 1
    type: OFPT_FLOW_MOD (14)
    length: 80
    xid: 0
    of_match
        wildcards: 0x0000000000000000
        in_port: 1
        eth_src: 00:00:00_00:00:01
        eth_dst: 00:00:00_00:00:02
        vlan_vid: 65535
        vlan_pcp: 0
        eth_type: 2048
        ip_dscp: 0
        ip_proto: 1
        ipv4_src: 10.0.0.1
        ipv4_dst: 10.0.0.2
        tcp_src: 8
        tcp_dst: 0
    cookie: 0
    _command: 0
    idle_timeout: 60
    hard_timeout: 0
    priority: 0,ip=[controller IP]
    buffer_id: 130
    out_port: 0
    flags: Unknown (0x00000000)
    of_action list
        of_action_output
            type: OFPAT_OUTPUT (0)
            len: 8
            port: 2
```

*Ping* is not the only command that can run on a host. Mininet hosts can run any command or application that is available to the underlying Linux system and its file system. It is possible to enter any bash command, including job control (&, jobs, kill, etc..)

Next, run a simple HTTP server on h1, making a request from h3, then shut down the web server.

#### 7.1 Webserver test

lynx text based web client on the mininet VM.

Check the IP addresses of the *h1* and *h3* hosts. Confirm connectivity between them.

mininet> h1 ip addr | grep "inet.\*eth0" inet 10.0.0.1/8 brd 10.255.255.255 scope global h1-eth0 mininet> h3 ip addr | grep "inet.\*eth0" inet 10.0.0.3/8 brd 10.255.255.255 scope global h3-eth0 mininet> h1 ping -c1 10.0.0.3 PING 10.0.0.3 (10.0.0.3) 56(84) bytes of data.

xterm *h1* and *h3* so you have access to individual shells for each host.

64 bytes from 10.0.0.3: icmp\_seq=1 ttl=64 time=4.46 ms

mininet> xterm h1 mininet> xtern h3

Run a webserver on h1 xterm.

root@SDN-i386:~# python -m SimpleHTTPServer 80 Serving HTTP on 0.0.0.0 port 80 ...

Use *lynx* on the *h3* xterm to access the webserver.

root@SDN-i386:~# lynx 10.0.0.1

Directory listing for /

Directory listing for / (p1 of 2)

| *     | .bash_history                                                           |
|-------|-------------------------------------------------------------------------|
| *     | .bash_logout                                                            |
| *     | .bashrc                                                                 |
| *     | .cache/                                                                 |
| *     | .gitconfig                                                              |
| *     | .mininet history                                                        |
| *     | .profile                                                                |
| *     | . rnd                                                                   |
| *     | .ssh/                                                                   |
| *     | .wireshark/                                                             |
| *     | .Xauthority                                                             |
| *     | install-mininet-vm.sh                                                   |
| *     | loxigen/                                                                |
| *     | mininet/                                                                |
| *     | oflops/                                                                 |
| *     | oftest/                                                                 |
| *     | openflow/                                                               |
| pres  | ss space for next page                                                  |
| Arrow | / keys: Up and Down to move. Right to follow a link; Left to go back.   |
| H)elp | 0 O)ptions P)rint G)o M)ain screen Q)uit /=search [delete]=history list |
|       |                                                                         |

On the webserver xterm on *h1* the following message pops up.

10.0.0.3 - - [18/Mar/2015 01:11:34] "GET / HTTP/1.0" 200 -

An alternative is to run the server in the mininet console as a background process and the use lynx to view it.

mininet> h1 python -m SimpleHTTPServer 80 &
Serving HTTP on 0.0.0.0 port 80 ...

mininet> h2 lynx h1

Directory listing for / (p1 of 2)

Directory listing for /

- \* .bash\_history
- \* .bash\_logout
- \* .bashrc
- \* .cache/
- \* .gitconfig
- \* .mininet\_history
- \* .profile
- \* .rnd
- \* .ssh/
- \* .wireshark/
- \* .Xauthority
- \* install-mininet-vm.sh
- \* loxigen/
- \* mininet/
- \* oflops/
- \* oftest/
- \* openflow/
- -- press space for next page --

Arrow keys: Up and Down to move. Right to follow a link; Left to go back. H)elp O)ptions P)rint G)o M)ain screen Q)uit /=search [delete]=history list

Kill the webserver on host *h1*.

 mininet>
 h1 ps
 -ef
 grep SimpleHTTPServer

 root
 2624
 1406
 0 01:17 pts/4
 00:00:00 python -m SimpleHTTPServer 80

 root
 2669
 1406
 0 01:19 pts/4
 00:00:00 grep SimpleHTTPServer

mininet> h1 kill 2624

| From → to           | Ver    | Len | Туре            | BufID | Reason/Action                                                                                      |
|---------------------|--------|-----|-----------------|-------|----------------------------------------------------------------------------------------------------|
| $S1 \rightarrow C0$ | OF 1.0 | 158 | OFPT_PACKET_IN  | 342   | Reason: OFPR_NO_MATCH 10.0.0.3 $\rightarrow$ 10.0.0.1 TCP SYN 39109 $\rightarrow$ 80 ln pt: 3      |
| $C0 \rightarrow S1$ | OF 1.0 | 90  | OFPT_PACKET_OUT | 342   | Action: OFPAT_OUTPUT In pt: 3 Out pt: 65531                                                        |
| $S1 \rightarrow C0$ | OF 1.0 | 158 | OFPT_PACKET_IN  | 343   | Reason: OFPR_NO_MATCH 10.0.0.1 $\rightarrow$ 10.0.0.3 TCP SYN, ACK 80 $\rightarrow$ 39109 ln pt: 1 |
| $C0 \rightarrow S1$ | OF 1.0 | 146 | OFPT_FLOW_MOD   | 343   | Action: OFPR_FLOW_MOD 10.0.0.1 $\rightarrow$ 10.0.0.3 TCP SRC: 80 TCP DST: 39109 In pt: 1 Out pt:3 |
| $S1 \rightarrow C0$ | OF 1.0 | 150 | OFPT_PACKET_IN  | 344   | Reason: OFPR_NO_MATCH 10.0.0.3 $\rightarrow$ 10.0.0.1 TCP ACK 39109 $\rightarrow$ 80 ln pt: 3      |
| $C0 \rightarrow S1$ | OF 1.0 | 146 | OFPT_FLOW_MOD   | 344   | Action: OFPR_FLOW_MOD 10.0.0.3 $\rightarrow$ 10.0.0.1 TCP SRC: 39109 TCP DST: 80 In pt: 3 Out pt:1 |

So what happened ?

*h3* tried to send an Ethernet frame containing a TCP SYN message to port 80 on the *h1* webserver.

The OvS *s1* does not have a flow for this in its flow table so it encapsulated the message in an OpenFlow *OFPT\_PACKET\_IN* message with Buffer ID 342 and a Reason code of *OFPR\_NO\_MATCH*.

Controller *C0* responded with an *Output to switch port (OFPAT\_OUTPUT)* message telling the OvS *s1* to send on all its ports.

When the responding SYN, ACK is received the OvS *s1* has no match for the return path either so it encapsulates in an OpenFlow *OFPT\_PACKET\_IN* message with Buffer ID 343 and a Reason code of *OFPR\_NO\_MATCH*.

This time the Ethernet port for the destination is known as a result of the earlier message so the Controller *c0* instructs the OvS *s1* with a OpenFlow Flow Modification message to map HTTP traffic for  $10.0.0.1 \rightarrow 10.0.0.3$  in on port 1 to be forwarded to port 3.

The next response from *h3* will again be forwarded as an *OFPT\_PACKET\_IN* message with Buffer ID 344 and a Reason code of *OFPR\_NO\_MATCH* to Controller *c0*.

As the Ethernet port for h1 is now known an OpenFlow Flow Modification message to map HTTP traffic for  $10.0.0.3 \rightarrow 10.0.0.1$  in on port 3 to be forwarded to port 1 is sent to the OvS s1 from the Controller c0.

All similar traffic to/from h1 to h3 will now be handled by the OvS s1 with need for recourse to the Controller c0 until the idle timeout of 60 seconds has passed.

## 8. POX Controller

POX is an SDN networking platform written in Python. It is an OpenFlow controller, but can also function as an OpenFlow switch, and can be useful for writing networking software in general.

## 8.1 Running POX

sdn@SDN-i386:~\$ ~/pox/pox.py forwarding.l2\_learning
POX 0.2.0 (carp) / Copyright 2011-2013 James McCauley, et al.
INF0:core:POX 0.2.0 (carp) is up.

An alternative which gives 'pretty' output is:

```
sdn@SDN-i386:~$ ~/pox/pox.py forwarding.l2_pairs \
info.packet_dump samples.pretty_log log.level --DEBUG
POX 0.2.0 (carp) / Copyright 2011-2013 James McCauley, et al.
INFO:forwarding.l2_pairs:Pair-Learning switch running.
INF0:info.packet_dump:Packet dumper running
                       ] POX 0.2.0 (carp) going up...
[core
[core
                       ] Running on CPython (2.7.9/Aug 13 2016 16:41:35)
                       ] Platform is Linux-3.16.0-4-586-i686-with-debian-8.7
[core
[core
                       ] POX 0.2.0 (carp) is up.
[openflow.of_01
                       ] Listening on 0.0.0.0:6633
[openflow.of_01
                       ] [00-00-00-00-03 1] connected
[openflow.of_01
                       ] [00-00-00-00-02 2] connected
[openflow.of_01
                       ] [00-00-00-00-01 3] connected
[dump:00-00-00-00-03 ] [ethernet][ipv4][udp][172 bytes]
[dump:00-00-00-00-02 ] [ethernet][ipv4][udp][172 bytes]
[dump:00-00-00-00-00] [ethernet][ipv4][udp][172 bytes]
```

## 8.2 Testing POX

Run a mininet topology where Floodlight is the SDN controller.

\*\*\* Results: 0% dropped (72/72 received)

```
sdn@SDN-i386:~$ sudo mn --topo tree,depth=2,fanout=3 --switch ovsk
--controller=remote, ip=127.0.0.1, port=6633 --mac
*** Creating network
*** Adding controller
Connecting to remote controller at 127.0.0.1:6633
*** Adding hosts:
h1 h2 h3 h4 h5 h6 h7 h8 h9
*** Adding switches:
s1 s2 s3 s4
*** Adding links:
(s1, s2) (s1, s3) (s1, s4) (s2, h1) (s2, h2) (s2, h3) (s3, h4) (s3, h5) (s3,
h6) (s4, h7) (s4, h8) (s4, h9)
*** Configuring hosts
h1 h2 h3 h4 h5 h6 h7 h8 h9
*** Starting controller
сO
*** Starting 4 switches
s1 s2 s3 s4 ...
*** Starting CLI:
mininet> pingall
*** Ping: testing ping reachability
h1 -> h2 h3 h4 h5 h6 h7 h8 h9
h2 -> h1 h3 h4 h5 h6 h7 h8 h9
h3 -> h1 h2 h4 h5 h6 h7 h8 h9
h4 -> h1 h2 h3 h5 h6 h7 h8 h9
h5 -> h1 h2 h3 h4 h6 h7 h8 h9
h6 -> h1 h2 h3 h4 h5 h7 h8 h9
h7 -> h1 h2 h3 h4 h5 h6 h8 h9
h8 -> h1 h2 h3 h4 h5 h6 h7 h9
h9 -> h1 h2 h3 h4 h5 h6 h7 h8
```

mininet>

## 9. Project Floodlight

The Project Floodlight Open SDN Controller operates with OpenFlow switches. It is an enterprise class, Apache licensed, Java based SDN Controller and has its origins with Big Switch Networks.

### 9.1 Running Floodlight

```
Run the floodlight.jar file produced by ant.
sdn@SDN-i386:~$ cd ~/floodlight
sdn@SDN-i386:/floodlight$ java -jar ./target/floodlight.jar
```

Floodlight will start running and print debug output to your console.

## 9.2 Testing Floodlight

Run a Mininet topology where Floodlight is the SDN controller.

```
sdn@SDN-i386:~$ sudo mn --topo tree,depth=2,fanout=3 --switch ovsk
--controller=remote,ip=127.0.0.1,port=6653 --mac
[sudo] password for sdn:
*** Creating network
*** Adding controller
*** Adding hosts:
h1 h2 h3 h4 h5 h6 h7 h8 h9
*** Adding switches:
s1 s2 s3 s4
*** Adding links:
(s1, s2) (s1, s3) (s1, s4) (s2, h1) (s2, h2) (s2, h3) (s3, h4) (s3, h5) (s3, h6) (s4,
h7) (s4, h8) (s4, h9)
*** Configuring hosts
h1 h2 h3 h4 h5 h6 h7 h8 h9
*** Starting controller
c0
*** Starting 4 switches
s1 s2 s3 s4 ...
*** Starting CLI:
mininet> pingall
*** Ping: testing ping reachability
h1 -> h2 h3 h4 h5 h6 h7 h8 h9
h2 -> h1 h3 h4 h5 h6 h7 h8 h9
h3 -> h1 h2 h4 h5 h6 h7 h8 h9
                                                              Floodlight
h4 -> h1 h2 h3 h5 h6 h7 h8 h9
h5 -> h1 h2 h3 h4 h6 h7 h8 h9
h6 -> h1 h2 h3 h4 h5 h7 h8 h9
h7 -> h1 h2 h3 h4 h5 h6 h8 h9
h8 -> h1 h2 h3 h4 h5 h6 h7 h9
h9 -> h1 h2 h3 h4 h5 h6 h7 h8
*** Results: 0% dropped (72/72 received)
```

## 10. OpenDaylight

Project OpenDaylight is a Linux Foundation Collaborative Project. The software combines SDN components including a fully pluggable controller, interfaces, protocol plug-ins and applications to create a framework for SDN and Network Functions Virtualisation (NFV) solutions. The current release is Beryllium.

## 10.1 Running ODL karaf

sdn@SDN-i386:~\$ ./odl/bin/karaf

ODL uses Apache Karaf which is a small Open Services Gateway initiative (OSGi) based runtime which provides a lightweight container onto which various components and applications can be deployed. Karaf provides an ecosystem for ODL.

```
To run karaf:
```

```
sdn@SDN-i386: ~ _ • *
File Edit Tabs Help
sdn@SDN-i386:~$ ./odl/bin/karaf

Hit '<tab>' for a list of available commands
and '[cmd] --help' for help on a specific command.
Hit '<ctrl-d>' or type 'system:shutdown' or 'logout' to shutdown OpenDaylight.
opendaylight-user@root>
```

Illustration 22: karaf

# 10.2 Installing openDaylight User eXperience (DULX) features

On the karaf shell install DLUX.

- odl-restconf Representational STate (REST) like protocol that provides a programmatic interface over Hyper Text Transfer Protocol (HTTP) for accessing data on port 8080 for HTTP requests.
- odl-l2switch-all Layer2 switch functionality.
- odl-mdsal-apidocs Model Driven Service Abstraction Layer (MD-SAL) Application Programmable Interface (API) Documentation. They can be accessed at: http://<IP addr>:8181/apidoc/explorer/index.html.
- odl-dlux-all Graphical user interface for OpenDaylight based on the AngularJS framework.

Features can be installed in one command like this also.

opendaylight-user@root> feature:install odl-mdsal-apidocs
opendaylight-user@root> feature:install odl-dlux-all

```
opendaylight-user@root> feature:install odl-restconf odl-l2switch-all odl-
mdsal-apidocs odl-dlux-all
```

### 10.3 Testing the ODL installation

Run a Mininet topology where the ODL is the SDN controller.

```
sdn@SDN-i386:~$ sudo mn --topo tree,depth=2,fanout=3 --switch ovsk
--controller=remote,ip=127.0.0.1,port=6633 --mac
[sudo] password for sdn:
*** Creating network
*** Adding controller
*** Adding hosts:
h1 h2 h3 h4 h5 h6 h7 h8 h9
*** Adding switches:
s1 s2 s3 s4
*** Adding links:
(s1, s2) (s1, s3) (s1, s4) (s2, h1) (s2, h2) (s2, h3) (s3, h4) (s3, h5) (s3, h6) (s4,
h7) (s4, h8) (s4, h9)
*** Configuring hosts
h1 h2 h3 h4 h5 h6 h7 h8 h9
*** Starting controller
c0
*** Starting 4 switches
s1 s2 s3 s4 ...
*** Starting CLI:
mininet> pingall
*** Ping: testing ping reachability
h1 -> h2 h3 h4 h5 h6 h7 h8 h9
h2 -> h1 h3 h4 h5 h6 h7 h8 h9
h3 -> h1 h2 h4 h5 h6 h7 h8 h9
h4 -> h1 h2 h3 h5 h6 h7 h8 h9
h5 -> h1 h2 h3 h4 h6 h7 h8 h9
h6 -> h1 h2 h3 h4 h5 h7 h8 h9
h7 -> h1 h2 h3 h4 h5 h6 h8 h9
h8 -> h1 h2 h3 h4 h5 h6 h7 h9
h9 -> h1 h2 h3 h4 h5 h6 h7 h8
*** Results: 0% dropped (72/72 received)
```

## **10.4 DLUX User interface**

Login to the Dlux interface with a Chrome browser (recommended). The default username is: *admin* and the default password is: *admin*.

http://<IP address>:8181/index.html

| Please Sign In   |  |  |
|------------------|--|--|
| OPEN<br>DAYLIGHT |  |  |
| admin            |  |  |
|                  |  |  |
| Remember Me      |  |  |
| Login            |  |  |
|                  |  |  |

Illustration 23: Dlux login

Within the Dlux user interface the Mininet network should be visible under the *Topology* tab.

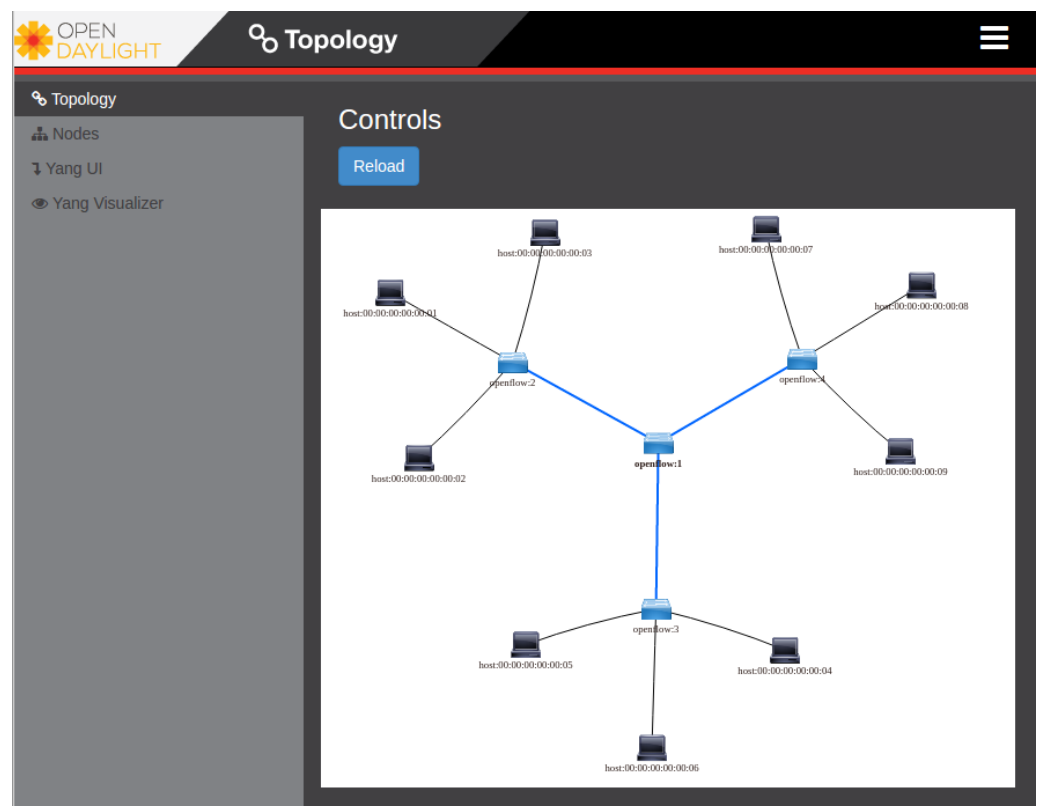

Illustration 24: DLUX Topology

## **11.** Custom Topologies

The topologies created thus far have been defined by the *mn* command options and these are limited. It will become necessary to create more customised topologies and this can be achieved using Python scripts. Mininet has example scripts in:

~/mininet/examples

and custom scripts can be created in:

~/mininet/custom

Note: For the purpose of NTE-SDN VM however custom exercise scripts are in: ~/TEL-3214-exercises

sdn@SDN-i386:~\$ cd ~/mininet/custom sdn@SDN-i386:~/mininet/custom\$ ls README topo-2sw-2host.py

sdn@SDN-i386:~/mininet/custom\$ cat README

This directory should hold configuration files for custom mininets.

See custom\_example.py, which loads the default minimal topology. The advantage of defining a mininet in a separate file is that you then use the --custom option in mn to run the CLI or specific tests with it.

To start up a mininet with the provided custom topology, do: sudo mn --custom custom\_example.py --topo mytopo An example is given for a two switch solution with a host in each. The example also incorporates different parameters for each link.

```
sdn@SDN-i386:~$ cat ~/TEL-3214-exercises/topo-2sw-2host.py
"""Custom topology example
Two directly connected switches plus a host for each switch:
  host --- switch --- switch --- host
Adding the 'topos' dict with a key/value pair to generate our newly defined
topology enables one to pass in '--topo=mytopo' from the command line.
.....
from mininet.topo import Topo
class MyTopo( Topo ):
    "Simple topology example."
    def __init__( self ):
        "Create custom topo."
        # Initialize topology
        Topo.__init__( self )
        # Add hosts and switches
        leftHost = self.addHost( 'h1' )
        rightHost = self.addHost( 'h2' )
        leftSwitch = self.addSwitch( 's3' )
        rightSwitch = self.addSwitch( 's4' )
        # Add links
        self.addLink( leftHost, leftSwitch, bw=50, delay='3ms', loss=10 )
        self.addLink( leftSwitch, rightSwitch, bw=100, delay='1ms' )
        self.addLink( rightSwitch, rightHost, bw=50, delay='3ms', loss=10 )
topos = { 'mytopo': ( lambda: MyTopo() ) }
```

```
Run this example and confirm it is working.
$ sudo mn --custom ~/TEL-3214-exercises/topo-2sw-2host.py --topo mytopo --link=tc
*** Creating network
*** Adding controller
*** Adding hosts:
h1 h2
*** Adding switches:
s3 s4
*** Adding links:
(30.00Mbit 3ms delay 10% loss) (30.00Mbit 3ms delay 10% loss) (h1, s3)
(100.00Mbit 1ms delay) (100.00Mbit 1ms delay) (s3, s4) (50.00Mbit 3ms delay
10% loss) (50.00Mbit 3ms delay 10% loss) (s4, h2)
*** Configuring hosts
h1 h2
*** Starting controller
c0
*** Starting 2 switches
s3 s4 ...(30.00Mbit 3ms delay 10% loss) (100.00Mbit 1ms delay) (100.00Mbit
1ms delay) (50.00Mbit 3ms delay 10% loss)
*** Starting CLI:
```

To demonstrate the link constraint run the iperfudp between hosts. Note the speed is limited below the speed of the slowest link.

mininet> iperfudp 100M h1 h2
\*\*\* Iperf: testing UDP bandwidth between h1 and h2
\*\*\* Results: ['100M', '26.2 Mbits/sec', '26.2 Mbits/sec']

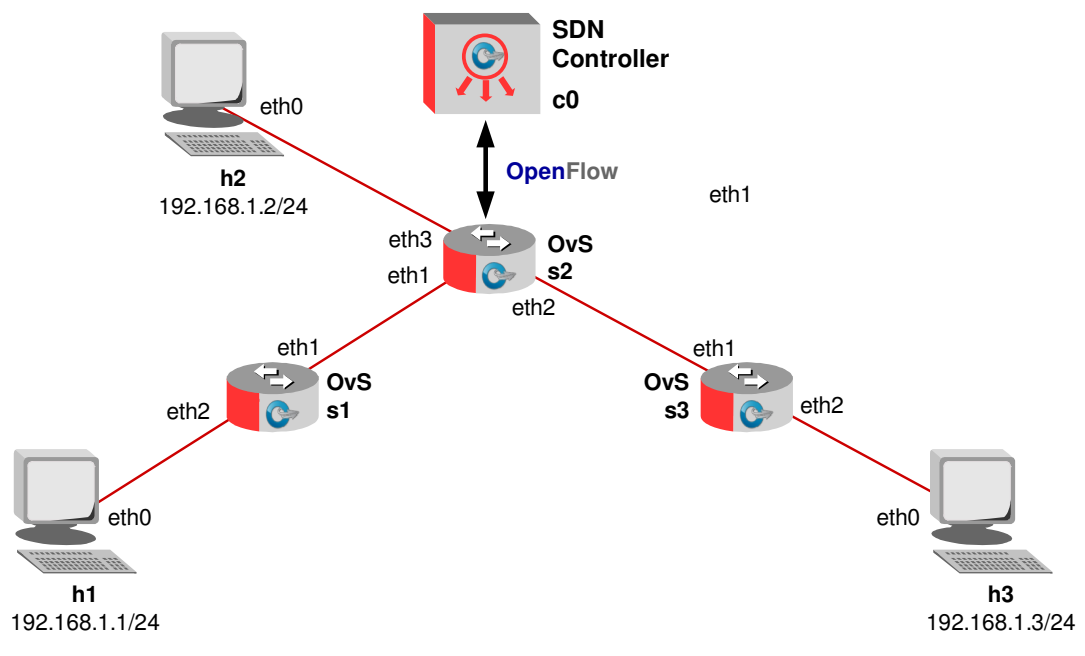

## 11.1 Create a custom topology

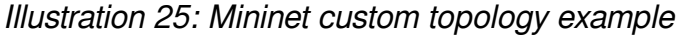

Taking this diagram as an example to build. Use the existing file as a template to build the required custom topology.

```
-----Custom-OvS.py-----
```

#!/usr/bin/python

.....

Custom topology example

Three directly connected switches plus a host attached to each switch with a controller (c0):

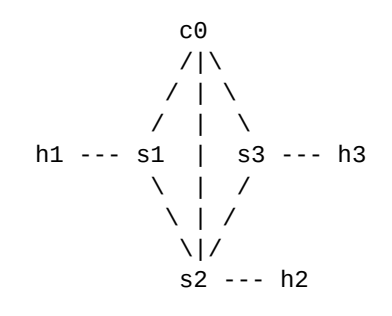

.....

```
from mininet.net import Mininet
from mininet.node import Controller
from mininet.cli import CLI
from mininet.log import setLogLevel, info
from mininet.link import TCLink
from mininet.topo import Topo
def customNet():
    "Create a customNet and add devices to it."
    net = Mininet( controller=Controller, link=TCLink )
    # Add controller
    info( 'Adding controller\n' )
    net.addController ('c0')
    # Add hosts
    info( 'Adding hosts\n' )
    h1 = net.addHost( 'h1' )
    h2 = net.addHost( 'h2' )
    h3 = net.addHost( 'h3' )
    # Add switches
    info( 'Adding switches\n' )
    s1 = net.addSwitch( 's1' )
   s2 = net.addSwitch( 's2' )
s3 = net.addSwitch( 's3' )
    # Add links
    info( 'Adding switch links\n' )
    net.addLink( s1, s2, bw=1000, delay='1ms' )
    net.addLink( s2, s3, bw=1000, delay='1ms' )
    info( 'Adding host links\n' )
    net.addLink( h1, s1, bw=50, delay='3ms' )
    net.addLink( h2, s2, bw=50, delay='2ms' )
    net.addLink( h3, s3, bw=50, delay='2ms', loss=15 )
    info( '*** Starting network\n')
    net.start()
    info( '*** Running CLI\n' )
    CLI( net )
    info( '*** Stopping network' )
    net.stop()
if __name__ == '__main__':
    setLogLevel( 'info' )
    customNet()
```

Now run the new custom topology.

```
sdn@SDN-i386:~$ sudo ~/TEL-3214-exercises/Custom-OvS.py
Adding controller
Adding hosts
Adding switches
Adding switch links
(1000.00Mbit 1ms delay) (1000.00Mbit 1ms delay) (1000.00Mbit 1ms delay)
(1000.00Mbit 1ms delay) Adding host links
(50.00Mbit 3ms delay) (50.00Mbit 3ms delay) (50.00Mbit 2ms delay) (50.00Mbit
2ms delay) (50.00Mbit 2ms delay 15% loss) (50.00Mbit 2ms delay 15% loss)
*** Starting network
*** Configuring hosts
h1 h2 h3
*** Starting controller
c0
*** Starting 3 switches
s1 (1000.00Mbit 1ms delay) (50.00Mbit 3ms delay) s2 (1000.00Mbit 1ms delay)
(1000.00Mbit 1ms delay) (50.00Mbit 2ms delay) s3 (1000.00Mbit 1ms delay)
(50.00Mbit 2ms delay 15% loss) ...(1000.00Mbit 1ms delay) (50.00Mbit 3ms
delay) (1000.00Mbit 1ms delay) (1000.00Mbit 1ms delay) (50.00Mbit 2ms delay)
(1000.00Mbit 1ms delay) (50.00Mbit 2ms delay 15% loss)
*** Running CLI
*** Starting CLI:
mininet>
```

Reviewing the new network with the *dump*, *net*, *pingall*, *iperf* and *dpctl dump-flows* commands.

```
mininet> dump
<Host h1: h1-eth0:10.0.0.1 pid=10517>
<Host h2: h2-eth0:10.0.0.2 pid=10519>
<Host h3: h3-eth0:10.0.0.3 pid=10521>
<OVSSwitch s1: lo:127.0.0.1, s1-eth1:None, s1-eth2:None pid=10526>
<OVSSwitch s2: lo:127.0.0.1, s2-eth1:None, s2-eth2:None, s2-eth3:None pid=10529>
<OVSSwitch s3: lo:127.0.0.1, s3-eth1:None, s3-eth2:None pid=10532>
<Controller c0: 127.0.0.1:6653 pid=10510>
mininet> net
h1 h1-eth0:s1-eth2
h2 h2-eth0:s2-eth3
h3 h3-eth0:s3-eth2
s1 lo: s1-eth1:s2-eth1 s1-eth2:h1-eth0
s2 lo: s2-eth1:s1-eth1 s2-eth2:s3-eth1 s2-eth3:h2-eth0
s3 lo: s3-eth1:s2-eth2 s3-eth2:h3-eth0
сO
mininet> pingall
*** Ping: testing ping reachability
h1 -> h2 h3
h2 -> h1 h3
h3 -> h1 h2
```

```
mininet> pingall
*** Ping: testing ping reachability
h1 -> h2 h3
h2 -> h1 h3
h3 -> X h2
*** Results: 16% dropped (5/6 received)
mininet> iperf h1 h2
*** Iperf: testing TCP bandwidth between h1 and h2
*** Results: ['43.3 Mbits/sec', '47.7 Mbits/sec']
mininet> iperf h1 h3
*** Iperf: testing TCP bandwidth between h1 and h3
*** Results: ['179 Kbits/sec', '193 Kbits/sec']
mininet> iperf h2 h3
*** Iperf: testing TCP bandwidth between h2 and h3
*** Results: ['318 Kbits/sec', '320 Kbits/sec']
mininet> dpctl dump-flows
*** s1
NXST_FLOW reply (xid=0x4):
*** s2
-----
NXST_FLOW reply (xid=0x4):
*** s3
NXST_FLOW reply (xid=0x4):
mininet> h1 ping h2
PING 10.0.0.2 (10.0.0.2) 56(84) bytes of data.
64 bytes from 10.0.0.2: icmp_seq=1 ttl=64 time=2.81 ms
64 bytes from 10.0.0.2: icmp_seq=2 ttl=64 time=2.82 ms
64 bytes from 10.0.0.2: icmp_seq=3 ttl=64 time=0.595 ms
--- 10.0.0.2 ping statistics ---
3 packets transmitted, 3 received, 0% packet loss, time 2003ms
rtt min/avg/max/mdev = 0.595/2.078/2.826/1.048 ms
mininet> dpctl dump-flows
*** s1
-----
NXST_FLOW reply (xid=0x4):
cookie=0x0, duration=3.854s, table=0, n_packets=3, n_bytes=294,
idle_timeout=60,idle_age=1, priority=65535,icmp,in_port=1,
vlan_tci=0x0000,dl_src=b2:a6:82:06:f5:0b,dl_dst=da:f0:ca:b8:ca:79,
nw_src=10.0.0.2, nw_dst=10.0.0.1, nw_tos=0, icmp_type=0, icmp_code=0
actions=output:2 cookie=0x0, duration=2.856s, table=0, n_packets=2,
n_bytes=196, idle_timeout=60, idle_age=1, priority=65535,icmp,
in_port=2,vlan_tci=0x0000,dl_src=da:f0:ca:b8:ca:79,
dl_dst=b2:a6:82:06:f5:0b,nw_src=10.0.0.1,nw_dst=10.0.0.2,nw_tos=0,
icmp_type=8,icmp_code=0 actions=output:1
```

16 May 2017

\*\*\* s2 NXST\_FLOW reply (xid=0x4): cookie=0x0, duration=2.859s, table=0, n\_packets=2, n\_bytes=196, idle\_timeout=60, idle\_age=1, priority=65535,icmp,in\_port=1, vlan\_tci=0x0000,dl\_src=da:f0:ca:b8:ca:79,dl\_dst=b2:a6:82:06:f5:0b, nw\_src=10.0.0.1,nw\_dst=10.0.0.2,nw\_tos=0,icmp\_type=8,icmp\_code=0 actions=output:3 cookie=0x0, duration=3.86s, table=0, n\_packets=3, n\_bytes=294, idle\_timeout=60, idle\_age=1, priority=65535,icmp, in\_port=3,vlan\_tci=0x0000,dl\_src=b2:a6:82:06:f5:0b, dl\_dst=da:f0:ca:b8:ca:79,nw\_src=10.0.0.2,nw\_dst=10.0.0.1, nw\_tos=0,icmp\_type=0,icmp\_code=0 actions=output:1 \*\*\* s3 NXST\_FLOW reply (xid=0x4):

\_\_\_\_\_

# **12.** Custom script to ODL remote controller

Create a clone of the NTE-SDN VM. In this second VM run OpenDaylight.

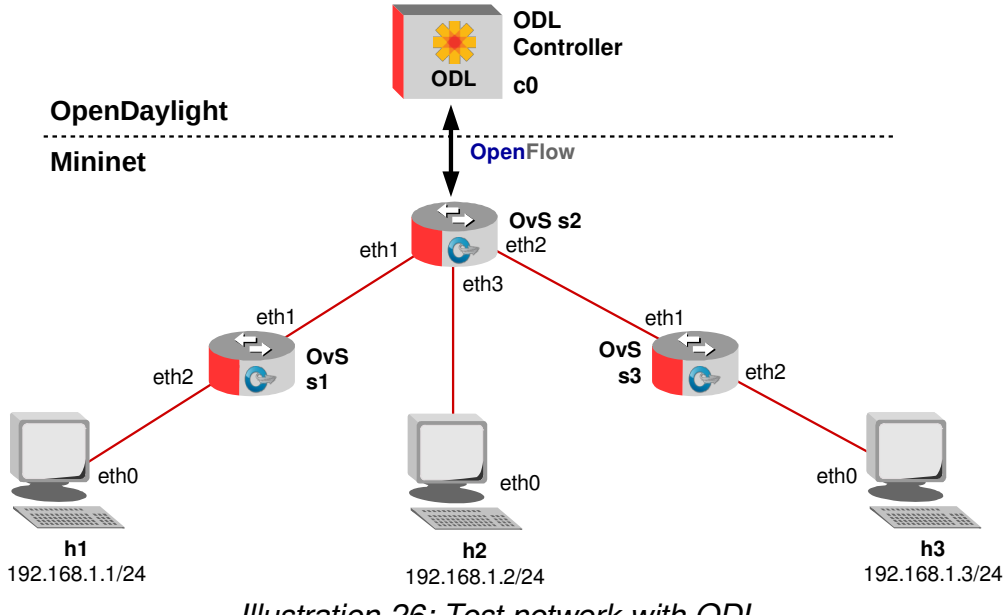

Illustration 26: Test network with ODL

## 12.1 Run OpenDaylight

Run OpenDaylight.

sdn@SDN-i386:~\$ ~/opendaylight/bin/karaf

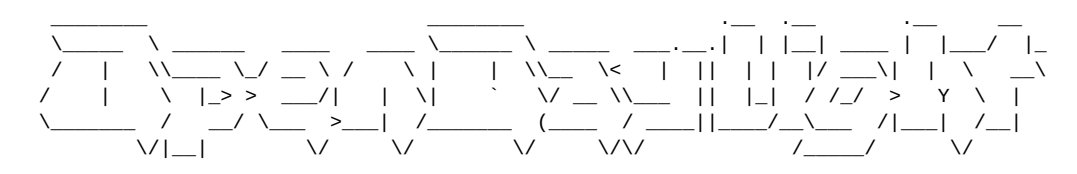

Hit '<tab>' for a list of available commands
and '[cmd] --help' for help on a specific command.
Hit '<ctrl-d>' or type 'system:shutdown' or 'logout' to shutdown OpenDaylight.

opendaylight-user@root>

Add features to the ODL server.

opendaylight-user@root> feature:install odl-restconf odl-l2switch-all odlmdsal-apidocs odl-dlux-all

#### 12.2 OpenDaylight User Experience (DLUX)

Access the ODL Server from a Chrome browser as shown earlier.

#### **12.3 Start Mininet network**

Start a Mininet network on the Mininet computer. In this case point to the remote OpenDaylight remote controller on port 6633, the standard OpenFlow port. The following python script is a variant of the previous script except the controller now points to the remote Open Daylight controller.

```
------Custom-RemoteODL.py------
#!/usr/bin/python
.....
Custom topology example
Three directly connected switches plus a host attached to each switch
with a remote ODL SDN Controller (c0):
             сO
  ODL
             71\
                   192.168.25.111
   Mininet / | \ 192.168.25.83
              Ι
                 \
          /
            | s3 --- h3
   h1 --- s1
             \
                 1
            \
             1
            \setminus | /
             |/
             s2 --- h2
.....
from mininet.net import Mininet
from mininet.node import Controller, RemoteController
from mininet.cli import CLI
from mininet.log import setLogLevel, info
# OpenDayLight controller
ODL_CONTROLLER_IP='192.168.25.111'
ODL_CONTROLLER_PORT=6633
# Define remote OpenDaylight Controller
print 'OpenDaylight IP Addr:', ODL_CONTROLLER_IP
print 'OpenDaylight Port:', ODL_CONTROLLER_PORT
def customNet():
   "Create a customNet and add devices to it."
   net = Mininet( topo=None, build=False )
```

```
# Add controller
    info( 'Adding controller\n' )
    net.addController( 'c0',
                        controller=RemoteController,
                        ip=ODL_CONTROLLER_IP,
                        port=ODL_CONTROLLER_PORT
                      )
    # Add hosts
    info( 'Adding hosts\n' )
    h1 = net.addHost( 'h1' )
    h2 = net.addHost('h2')
    h3 = net.addHost('h3')
    # Add switches
    info( 'Adding switches\n' )
    s1 = net.addSwitch( 's1' )
    s2 = net.addSwitch( 's2' )
    s3 = net.addSwitch( 's3' )
    # Add links
    info( 'Adding switch links\n' )
    net.addLink( s1, s2 )
    net.addLink( s2, s3 )
    info( 'Adding host links\n' )
    net.addLink( h1, s1 )
    net.addLink( h2, s2 )
    net.addLink( h3, s3 )
    info( '*** Starting network ***\n')
    net.start()
    info( '*** Running CLI ***\n' )
    CLI( net )
    info( '*** Stopping network ***' )
    net.stop()
if __name__ == '__main__':
    setLogLevel( 'info' )
    customNet()
```

Run the script.

```
sdn@SDN-i386:~$ sudo ~/TEL-3214-exercises/Custom-RemoteODL.py
OpenDaylight IP Addr: 192.168.25.111
OpenDaylight Port: 6633
Adding controller
Adding hosts
Adding switches
Adding switch links
Adding host links
*** Starting network ***
*** Configuring hosts
h1 h2 h3
*** Starting controller
c0
*** Starting 3 switches
s1 s2 s3
*** Running CLI ***
*** Starting CLI:
Review the topology.
mininet> dump
<Host h1: h1-eth0:10.0.0.1 pid=10598>
<Host h2: h2-eth0:10.0.0.2 pid=10601>
<Host h3: h3-eth0:10.0.0.3 pid=10603>
<OVSSwitch s1: lo:127.0.0.1, s1-eth1:None, s1-eth2:None pid=10608>
<OVSSwitch s2: lo:127.0.0.1, s2-eth1:None, s2-eth2:None, s2-eth3:None
pid=10611>
<OVSSwitch s3: lo:127.0.0.1, s3-eth1:None, s3-eth2:None pid=10614>
<RemoteController c0: 192.168.25.111:6633 pid=10591>
mininet> net
h1 h1-eth0:s1-eth2
h2 h2-eth0:s2-eth3
h3 h3-eth0:s3-eth2
s1 lo: s1-eth1:s2-eth1 s1-eth2:h1-eth0
s2 lo: s2-eth1:s1-eth1 s2-eth2:s3-eth1 s2-eth3:h2-eth0
s3 lo: s3-eth1:s2-eth2 s3-eth2:h3-eth0
сO
```

mininet> pingall
\*\*\* Ping: testing ping reachability
h1 -> h2 h3
h2 -> h1 h3
h3 -> h1 h2
\*\*\* Results: 0% dropped (6/6 received)

mininet> iperf h1 h3
\*\*\* Iperf: testing TCP bandwidth between h1 and h3
Waiting for iperf to start up...\*\*\* Results: ['227 Mbits/sec', '234 Mbits/sec']

Now look at the network in DLUX Topology dashboard.

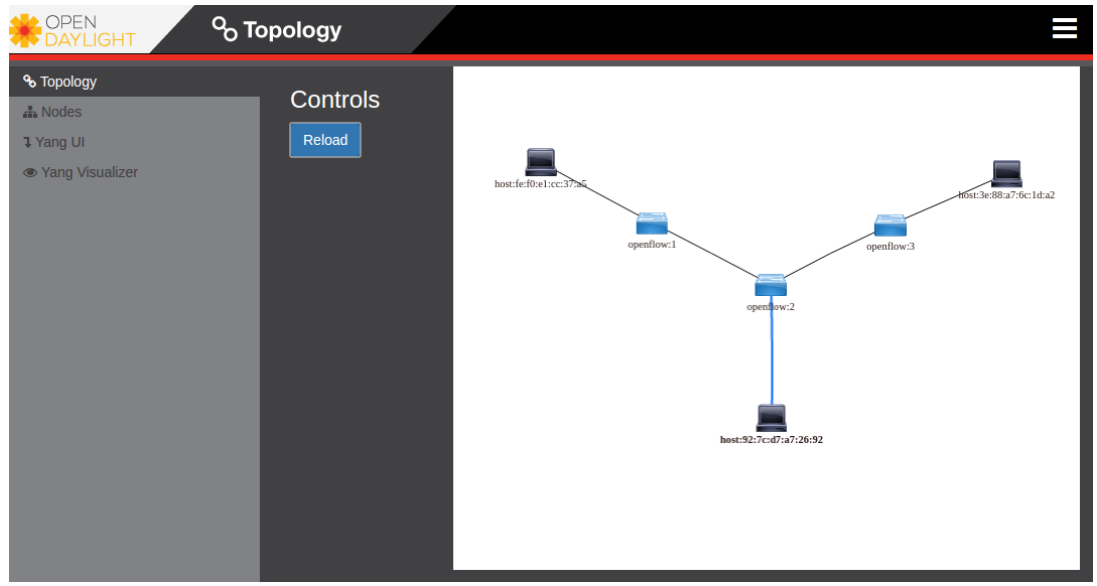

Illustration 27: Dlux topology dashboard

## 13. North Bound Interface (NBI)

As SDN evolves it has become apparent that new NBI mechanisms are required to meet the diverse Applications that will adjust the SDN Controller 's Network Policy over the Network Services Abstraction Layer (NSAL).

### 13.1 Frenetic

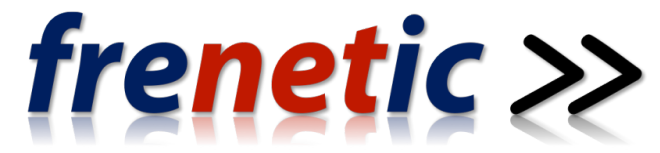

The Frenetic Project raises the level of abstraction for programming SDNs through the development of simple, reusable, high level abstractions and efficient runtime systems that automatically generate and install corresponding low-level rules on SDN switches.

- High-level abstraction
  - Control.
- Modular constructs
  - Compositional reasoning
  - Sequential (>>)
  - Parallel (|).
- Portability
  - Operate on many devices.
- Rigorous semantic foundations
  - Mechanical program analysis tools.

#### 13.1.1 Pyretic

```
from pyretic.lib.corelib import *
def main():
    return flood()
```

Illustration 28: Pyretic

Pyretic is a Frenetic Project implementation embedded in Python. Pyretic however does not answer the question of how an event-reaction logic is embedded in software or how changes are verified as having completed correctly.

#### 13.1.2 Kenetic

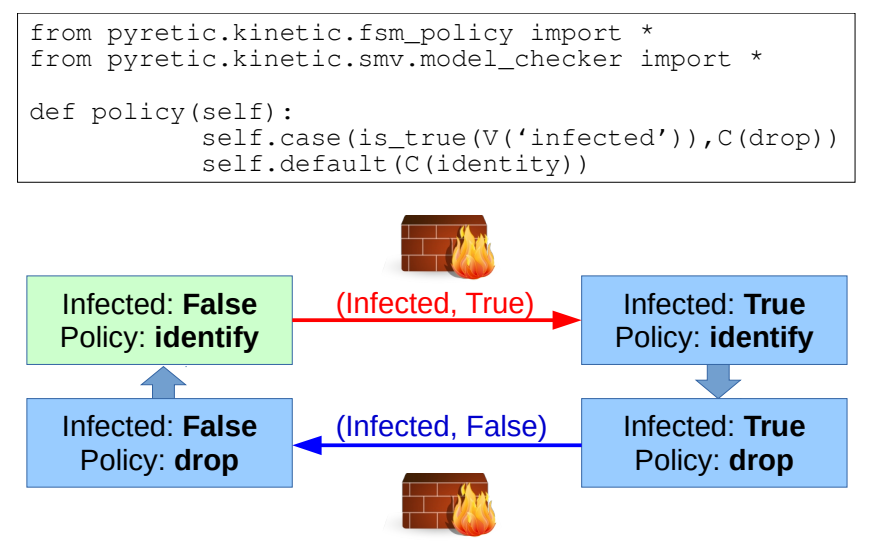

Illustration 29: Kenetic

Kenetic, a Pyretic module defines network policies as a Finite State machine (FSM). Transitions between states are triggered by different types of dynamic events in the network, like intrusion detection, authentication of hosts, data usage cap reached, etc. For each of these events an operator can enforce different policies or a chain of policies either sequentially or in parallel.

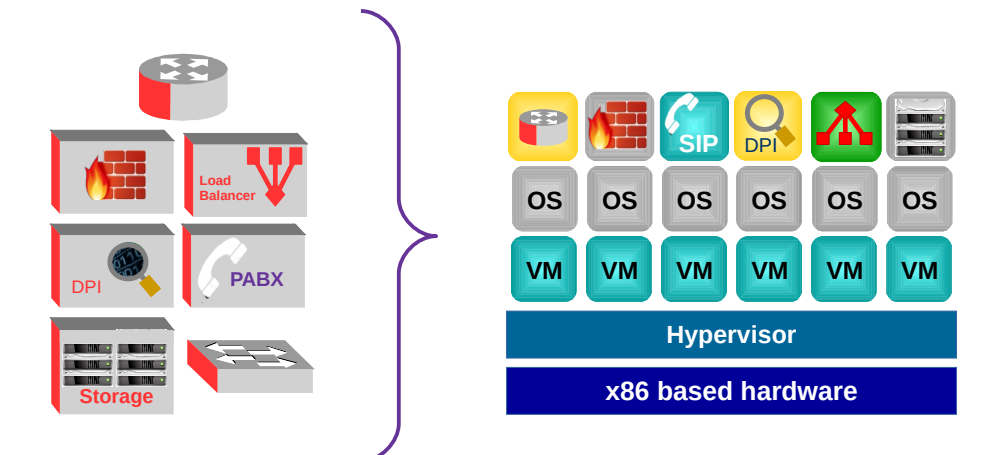

# 14. Networks Function Virtualisation (NFV)

Illustration 30: Network Function Virtualisation

At the SDN & OpenFlow World Congress in Darmstadt, Germany in October 2012 a group of Tier 1 service providers launched an initiative called NFV. These operators could see that Virtualisation and Cloud computing could evolve the way services are delivered on networks by consolidation and virtualisation of network equipment on industry standard high volume servers as can be seen in the NFV concept. Functions could also be migrated to centralised virtualised infrastructure while also offering the facility to push virtualisation of functions right out to the end user premises.

While SDN and NFV are complimentary to each other they are not as yet interdependent and can therefore be operated either together, or independently.

Obviously moving functions that were heretofore based on specialist hardware presents a number of challenges, such as;

- the portability to a virtualised system and interoperability with existing infrastructure.
- the performance trade-off between standards based hardware and that of specialised, function specific hardware.
- the interaction of the Management and Network Orchestration (MANO) of the distributed functions with the network. Using the benefits of automation to achieve the transformational aspects of NFV.
- the integration of functions into the overall NFV ecosystem and its coexistence with legacy systems.
- the new challenges in terms of security and stability have evolved as a result of cloud computing and virtualisation.

These challenges and newer security challenges will evolve from this new networking system.

The benefits of NFV however make the case for migration so compelling that without doubt it will form the core of services to be offered by service providers well into the

future. Hardware-based appliances have a specific life, which is getting shorter and shorter with the rapid pace of development, and they need regular replacement. This complicates maintenance procedures and customer support with no financial benefit to the service provider.

NFV will transform the design of the network to implement these functions in software, many of these will process centrally thereby allowing for their operation to be migrated and backed up as needed. This will reduce equipment costs and reduce power consumption due to power management features in standard servers and storage, while eliminating the need for specific hardware. Services can be scaled up and down in a similar fashion to that provided by cloud services today. IT MANO mechanisms familiar today in cloud services will facilitate the automatic installation and scaling of capacity by building Virtual Machines (VM) or Containers to meet demand. In this way traffic patterns and service demand can be met in an automated and managed fashion. As a result the service provider can increase the speed to market of both existing NFVs but also decrease the time it takes to innovate new services and deliver them on the virtualised infrastructure.

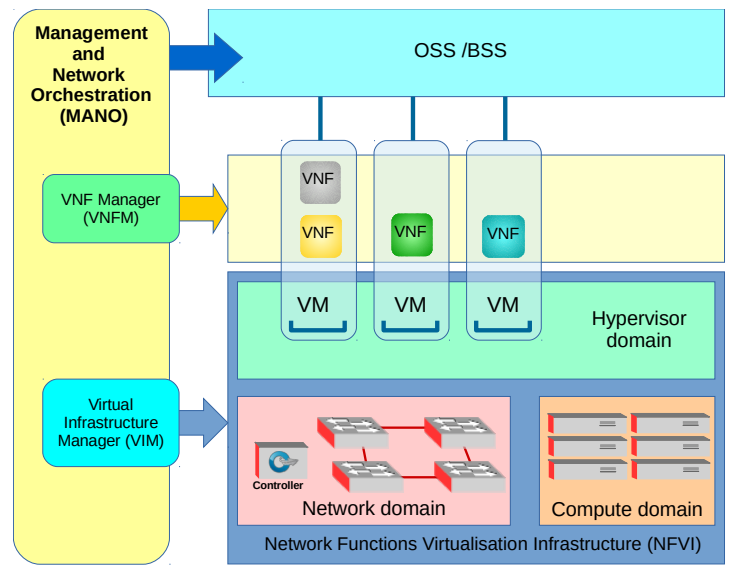

Illustration 31: NFV Ecosystem

Illustration 31 shows the overall NFV ecosystem. The underlying infrastructure collectively is called the Network Functions Virtualisation Infrastructure (NFVI) and it consists of three domains, Network, Compute and Hypervisor/Virtualisation. The Network Domain consists of islands of switches with SDN Controllers or a traditional routed and switched network. The Compute Domain consists of the computing hardware and storage necessary to support the upper layers. The final domain in the NFVI is the Hypervisor/Virtualisation Domain which contains the virtualisation hypervisors and VMs. This can be built using existing hypervisors like Xen, VMWare or using Container technology like Docker. These NFVI domains are managed by a Virtual Infrastructure Manager (VIM).

A Virtual Network Function Manager (VNFM) controls the building of individual Virtual Network Functions (VNF) on the VMs. MANO performs the overall management of the VIM, VNFM and Operations Support Systems (OSS) / Business Support System (BSS) and allows the service provider to quickly deploy and scale VNF services as well as provide and scale resources for VNFs. This system reduces administrator workloads and removes the need for manual administration type tasks. It also offers APIs and other tooling extensions to integrate with existing environments.

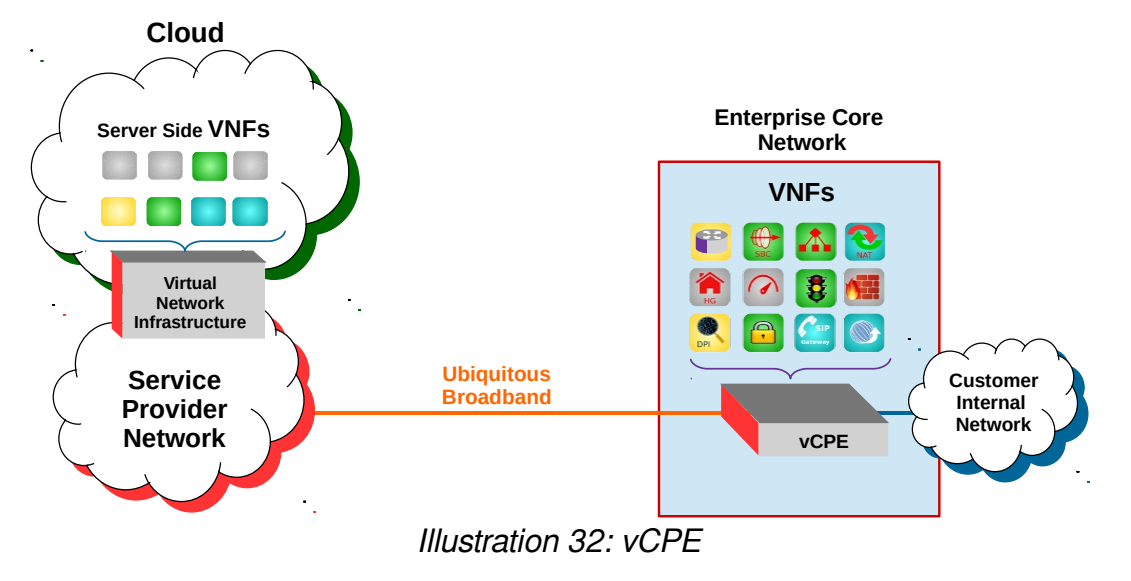

### 14.1.1 Providing NFV to the customer

Illustration 32 demonstrates the benefits that ubiquitous high speed broadband gives to the service provider. It provides the ability to supply a vCPE to the customer upon which VNFs can be offered.

Current services that can be converted into NFV style services are:

- Router.
- Session Border Controller (SBC).
- Load Balancer.
- Network Address Translation (NAT).
- Home Gateway (HG).
- Application Acceleration.
- Traffic Management.
- Firewall.
- Deep Packet Inspection (DPI).
- Bulk Encryption.
- Content Caching.
- Session Initiation Protocol Gateway (SIP-GW).

This however is just the beginning, these services already exist on traditional deployment mechanisms. The fact that virtualisation will now be available in the vCPE at the customer premises means that a service provider can deploy new services not envisaged as yet and deploy services on a trial basis, all without equipment changes.

#### 14.1.2 NFV Standards

After the initial white paper from the Darmstadt-Germany Call for Action in 2012 it was decided to form an Industry Specification Group (ISG) under the European Telecommunications Standards Institute (ETSI). Phase 1 of this group was to "drive convergence on network operator requirements for NFV to include applicable standards, where they already exist, into industry services and products to simultaneously develop new technical requirements with the goal of stimulating innovation and fostering an open ecosystem of vendors" (ETSI, 2012). They issued a progress White Paper in October 2013 and a final paper in October 2014 which drew attention to the second release of ETSI NFV ISG documents that were subsequently published in January 2015. December 2014 was considered to be the end of phase 1 and phase 2 was launched. This saw some reorganisation of the ISG NFV working groups, to focus less on requirements and more on adoption.

The key areas addressed include:

- Stability, Interoperability, Reliability, Availability, Maintainability.
- Intensified collaboration with other bodies.
- Testing and validation to encourage interoperability and solidify implementations.
- Definition of interfaces.
- Establishment of a vibrant NFV ecosystem.
- Performance and assurance considerations.
- Security.

### 14.2 Open Platform NFV

The Linux Foundation established a Collaborative Project called 'Open Platform NFV (OPNFV)' in October 2014. The project intent is to provide a Free and Open-Source Software (FOSS) platform for the deployment of NFV solutions that leverage investments from a community of developers and solution providers.

The initial focus of the OPNFV will be the NFVI and VIM. In reality this means the OPNFV will focus on building interfaces between existing FOSS projects like those listed below.

Creating these interfaces between what are essentially existing elements to create a functional reference platform will be a major win for the technology and certainly contribute to the goals of phase 2 of the ETSI NFV ISG.

- Virtual Infrastructure Management: OpenStack, Apache CloudStack, ...
- Network Controller and Virtualization Infrastructure: OpenDaylight, ...
- Virtualisation and hypervisors: KVM, Xen, libvirt, LXC, ...
- Virtual forwarder: OvS, Linux bridge, ...
- Forwarding-plane interfaces and acceleration: forwarding plane Development Kit (DPDK), Open Data Plane (ODP), ...
- Operating System: GNU/Linux, ...

### 14.3 Ongoing research

SDN is at an early stage of development. The Open Networking Research Center (ONRC) at UC Berkeley and Standford University has been created to help realise the potential of SDN. The IETF has a Software-Defined Networking Research Group (SDNRG) with the stated goal of identifying the approaches that can be defined, deployed and used in the near term as well identifying future research challenges.

The IETF have also a Network Function Virtualisation Research Group (NFVRG) to focus on research problems associated with NFV-related topics and the research community to address them.

The Linux Foundation believe that with the projects they have in place already, they are in a perfect position to bring these together as a new project Open Platform NFV (OPNFV) to accelerate NFV.

Dr. James Kempf of Ericsson believes that NFV and SDN have traversed the peak of inflated expectation and are starting down the trough of despair. However he has considered the OPNFV initiative of the Linux Foundation which he sees as a complimentary effort to their existing OpenDaylight and OpenStack projects. He believes that there is a lot of work yet to be achieved before reaching the slope of enlightenment and considers that SDN is confined to the data centre for some time to come.

### 14.4 Software Defined WAN (SD-WAN)

In traditional enterprise, Local Area Network (LAN) segments are interconnected across the Wide Area Network (WAN) via Multiprotocol Label Switching (MPLS) circuits operated by Internet Service Providers (ISP). While in many enterprises, small offices maybe connected over the Internet via secure Virtual Private Networks (VPN). At this stage it is common for people to use Voice over Internet Protocol (VoIP) for personal and even business voice calls over the Internet and for the most part it works. Therefore why shouldn't it be possible to manage enterprise traffic over the Internet? Quality of Service (QoS) cannot be guaranteed on the Internet so enterprises continue to employ MPLS circuits for the QoS and the Service Level Agreements (SLA) they receive from the providers. Such circuits and the enterprise routers required at each site makes the cost of such circuits quite expensive.

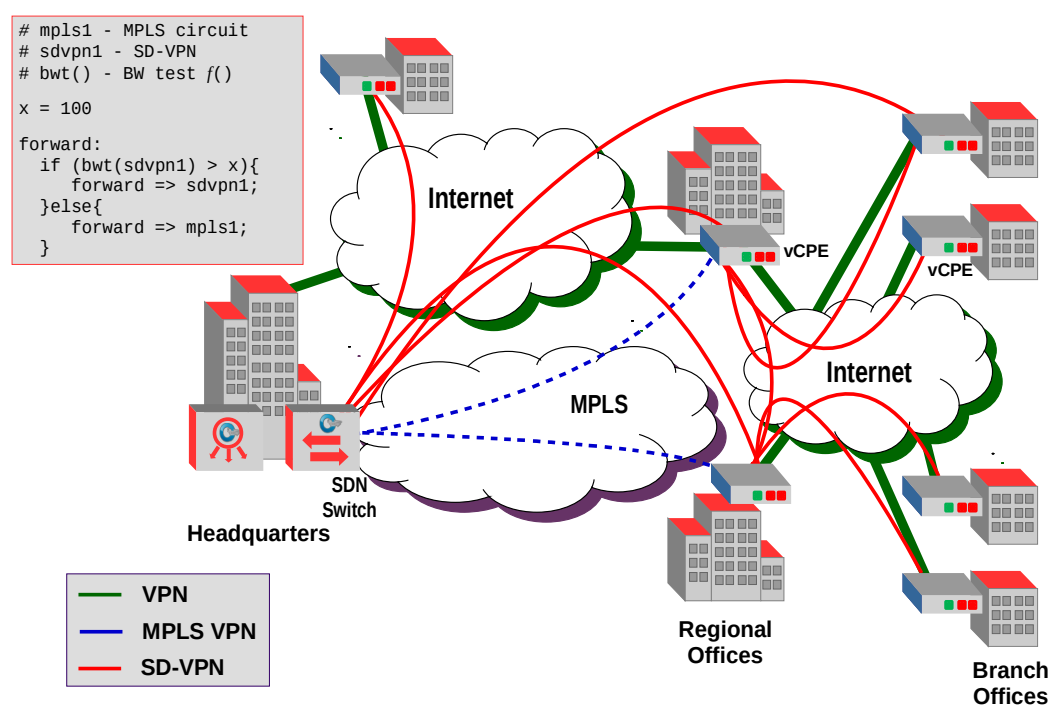

Illustration 33: Software Defined WAN (SD-WAN)

SD-WAN as demonstrated in Illustration 33 provides a solution to the problem. With SD-WAN, MPLS circuits are maintained between the critical sites, say HQ and regional sites. Each site has a virtualised Customer Premises Equipment (vCPE) instead of an enterprise router. For major sites both Internet VPN and MPLS circuits are maintained while smaller sites maintain multiple Internet circuits from more connected sites.

A Software Defined Network (SDN) Controller monitors each circuit, both MPLS and Internet. Taking the example that a Regional Office requires 100 Mb/s of bandwidth at a certain latency with the Headquarters office. The SDN Controller monitors these thresholds and should the Internet circuit meet the requirements it will forward traffic over that circuit instead of the more expensive MPLS option. Should the Internet circuit fall below the threshold then the SDN Controller can redirect the traffic over the MPLS circuit to maintain the expected QoS level. In this way MPLS is only employed when the Internet circuit cannot meet the required SLA. Similar re-routing can occur for network outages as the SDN Controller has an overall view of the WAN circuits, it can detect failures and redirect accordingly.

## **15.** The future of Broadband

It is predicted that the future of broadband (Weldon, 2015) will be a new Global-Local paradigm that will supply an elastic network that will give the appearance of infinite bandwidth to the end-user. This paradigm will be achieved increasingly by Global Service Providers (GSP) using Local Service Provider (LSP) infrastructure. Seamless provision will be possible with the GSP providing vCPEs to the customer and LSPs allowing the GSP access to a slice of their Application & Service Plane.

The changes that the elastic network bring about will also impact the cloud. Elastic compute and elastic network will link and develop together. The current centralised cloud cannot continue in its current form and cloud content will need to be brought closer to the customer. Services where latency and bandwidth are critical to the service will naturally be the first to benefit from this. The need for this change can already be seen as Netflix install Content Delivery Networks (CDN) in regions, typically through local Internet eXchange Points (IXP) in Europe. Another pointer to a new model is Netflix support for the Open-IX Association (OIX) to establish European-style IXPs in the United States of America (US).

A new Global-Local paradigm will evolve that creates a service chain with critical functions moving to a new edge cloud and less critical functions at the central site. Virtual eXtendable LAN (VXLAN) and SD-WANs will link the elements of the service chain mapped together via SDN network policies.

If the edge cloud resides at the LSP it will be interesting to see how the principle of Net Neutrality can be maintained. There are many questions regarding the future evolution of the Global-Local cloud paradigm.

The following is list of possible models that will evolve:

- LSP simply act as an Infrastructure as a Service (IaaS) provider for the GSP.
- LSP provide a hosted Platform as a Service (PaaS) or Software as a Service (SaaS) for the GSP.
- GSPs provide infrastructure locally as is the current case where Netflix provides CDNs at local IXPs. This model is very expensive for the GSP and will probably not scale well in the future.

It is very likely that a mix of these options will exist in the future, the selection of a particular option driven by local circumstances.

## 16. SDN Lab

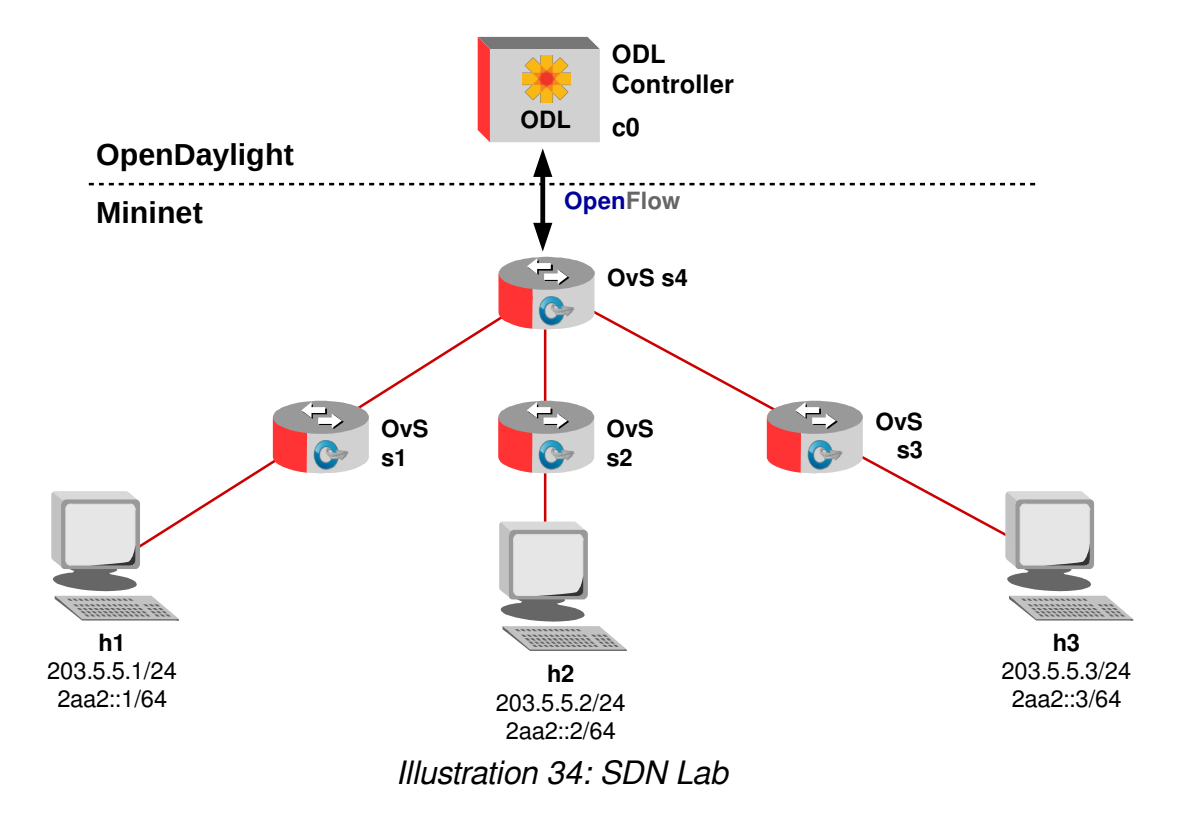

- Using two SDN VMs build the network given in Illustration 34 and test connectivity between each device.
- Show a screen capture of the Dlux topology.
- Change out the SDN Controller for POX and Project Floodlight respectfully, demonstrate functionality.

# 17. List of Abbreviations

| API       | Application Programming Interface                                      |
|-----------|------------------------------------------------------------------------|
| ARP       | Address Resolution Protocol                                            |
| ASIC      | Application Specific Integrated Circuit                                |
| ATM       | Asynchronous Transfer Mode                                             |
| BGP       | Border Gateway Protocol                                                |
| BoS       | Bottom of Stack                                                        |
| BSS       | Business Support System                                                |
| CDN       | Content Distribution Network                                           |
| CDPI      | Control - Data Plane Interface                                         |
| COTS      | Commercial-off-the-Shelf                                               |
| CPU       | Central Processing Unit                                                |
| DiffServ  | Differentiated Services                                                |
| DPDK      | Dataplane Development Kit                                              |
| DPI       | Deep Packet Inspection                                                 |
| DSCP      | DiffServ Code Point                                                    |
| ECN       | Explicit Congestion Notification                                       |
| ETSI      | European Telecommunications Standards Institute                        |
| FCAPS     | Fault, Configuration, Accounting, Performance, and Security Management |
| FOSS      | Free and Open Source Software                                          |
| HG        | Home Gateway                                                           |
| HV        | Hypervisor                                                             |
| ICMP      | Internet Control Message Protocol                                      |
| ID        | Identifier                                                             |
| IDS       | Intrusion Detection System                                             |
| I/O       | Input/Output                                                           |
| IPSec/SSL | IP Security/ Secure Sockets Layer                                      |
| IPS       | Intrusion Prevention System                                            |
| IPv6      | Internet Protocol version 6                                            |
| ISG       | Industry Specification Group                                           |
| ISG       | Industry Specification Group. An ETSI sub-organisation                 |
| ISSU      | In Service Software Upgrade                                            |
| IT        | Information Technology                                                 |
| LAN       | Local Area Network                                                     |
| LB       | Load Balancer                                              |
|----------|------------------------------------------------------------|
| LDM      | Link Discovery Module                                      |
| LLDP     | Link Layer Discovery Protocol                              |
| MAC      | Medium Access Control                                      |
| MANO     | Management and Network Orchestration                       |
| M2M      | Machine-to-Machine communications                          |
| MPLS     | Multiprotocol Label Switching                              |
| NAT      | Network Address Translation                                |
| ND       | Neighbour Discovery                                        |
| NF       | Network Function                                           |
| NFVI     | Network Functions Virtualisation Infrastructure            |
| NFV      | Network Functions Virtualisation                           |
| NIC      | Network Interface Controller                               |
| NSD      | Network Service Descriptors                                |
| ODP      | Open Dataplane                                             |
| ONF      | Open Networking Foundation                                 |
| OpenFlow | Specifications developed by the Open Networking Foundation |
| OPNFV    | Open Platform NFV                                          |
| OSPF     | Open Shortest Path First                                   |
| OSS      | Operations Support System                                  |
| PBB      | Provider Backbone Bridge                                   |
| PCP      | Priority Code Point                                        |
| QoS      | Quality of Service                                         |
| SBC      | Session Border Controller                                  |
| SCTP     | Stream Control Transmission Protocol                       |
| SDN      | Software Defined Network                                   |
| SIP-GW   | SIP Gateway                                                |
| SIP      | Session Initiation Protocol                                |
| SLA      | Service Level Agreement                                    |
| ТСР      | Transmission Control Protocol                              |
| тс       | Traffic Class                                              |
| UCA      | User Customer Address                                      |
| UDP      | User Datagram Protocol                                     |
| vCPE     | Virtual Customer Premises Equipment                        |
| VLAN     | Virtual Local Area Network                                 |

| VLD    | Virtual Link Descriptors         |
|--------|----------------------------------|
| VM     | Virtual Machine                  |
| VMWare | Proprietary Hypervisor           |
| VNA    | Virtualised Network Appliance    |
| VNFD   | VNF Descriptors                  |
| VNFFGD | VNF Forwarding Graph Descriptors |
| VNF    | Virtual Network Function         |
| VRE    | Virtual Routing Engine           |
| WAN    | Wide Area Network                |
| Xen    | Proprietary Hypervisor           |